# **Carbon Dioxide Monitor**

## Models: M90-XP and M90PPM-XP

User's Manual

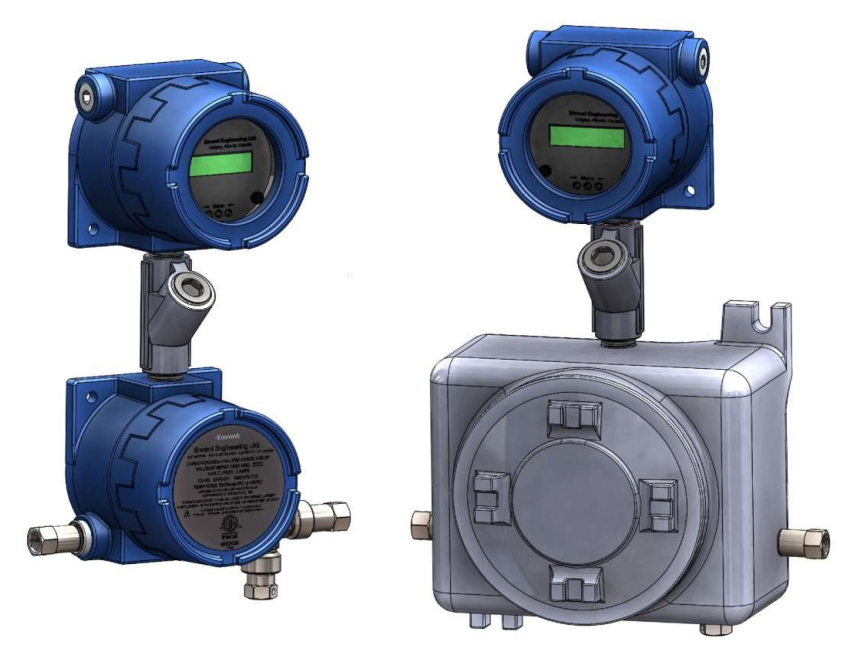

Revision 5.2 06 Sep 2022

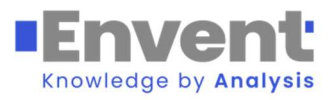

## **Table of Contents**

| 1.1 - About This Manual       1         1.2 - Warranty and Liability Statements       1         1.21 - Limitation of Warranty       1         1.22 - Disclaimer       2         1.3 - Safety Information       2         1.31 - Key Symbols       2         2.0 - Equipment Overview       3         2.1 - Theory of Operation       3         2.2 - Favinment Diagrams       5 |
|----------------------------------------------------------------------------------------------------|
| 1.2 - Warranty and Liability Statements       1         1.21 - Limitation of Warranty       1         1.22 - Disclaimer       2         1.3 - Safety Information       2         1.31 - Key Symbols       2         2.0 - Equipment Overview       3         2.1 - Theory of Operation       3         2.2 - Favinment Diagrams       5                                         |
| 1.21 - Limitation of Warranty       1         1.22 - Disclaimer       2         1.3 - Safety Information       2         1.31 - Key Symbols       2         2.0 - Equipment Overview       3         2.1 - Theory of Operation       3         2.2 - Favinment Diagrams       5                                                                                                 |
| 1.22 - Disclaimer       2         1.3 - Safety Information       2         1.31 - Key Symbols       2         2.0 - Equipment Overview       3         2.1 - Theory of Operation       3         2.2 - Equipment Diagrams       5                                                                                                    |
| 1.3 - Safety Information       2         1.31 - Key Symbols       2         2.0 - Equipment Overview       3         2.1 - Theory of Operation       3         2.2 - Equipment Diagrams       5                                                                                                    |
| 1.31 – Key Symbols.       2         2.0 – Equipment Overview.       3         2.1 – Theory of Operation       3         2.2 – Equipment Diagrams       5                                                                                                    |
| 2.0 – Equipment Overview                                                                                                    |
| 2.1 – Theory of Operation                                                                                                    |
| 2.2. Equipment Diagrams                                                                                                    |
| 2.2 – Equipment Diagrams                                                                                                    |
| 2.3 – Technical Specifications7                                                                                                    |
| 3.0 – Installation                                                                                                    |
| 3.1 – Unpacking                                                                                                    |
| 3.2 – Site Requirements                                                                                                    |
| 3.3 – Mounting Requirements                                                                                                    |
| 3.4 – Electrical Connections                                                                                                    |
| 3.5 – Sample Conditioning Requirements19                                                                                                    |
| 4.0 – Operation                                                                                                    |
| 4.1 – Start-Up Procedure                                                                                                    |
| 4.2 – Local Operator Interface                                                                                                    |
| 4.21 – Adjustable Menu Values22                                                                                                    |
| 4.22 – Alarm Set Points                                                                                                    |
| 4.3 – Software Interface                                                                                                    |
| 4.4 – Calibration Procedure                                                                                                    |
| 4.5 – Analog Output Calibration27                                                                                                    |
| 5.0 – Maintenance                                                                                                    |
| 5.1 – Monthly Check-Up                                                                                                    |
| 5.2 – Spare Parts and Consumables                                                                                                    |
| 5.3 – Filter Replacement Procedure                                                                                                    |
| 5.4 – Sensor Replacement Procedure                                                                                                    |
| 5.5 – Sample Conditioning System Cleaning Procedure                                                                                                    |
| 6.0 – Troubleshooting                                                                                                    |
| Appendix A – Standard Modbus Register Map41                                                                                                    |
| Appendix B – Risk Assessment                                                                                                    |
| Appendix C – Certifications                                                                                                    |
| Appendix D – Sealing Compound Information                                                                                                    |
| Contact Us                                                                                                    |

# **1.0 Introduction**

## 1.1 About This Manual

This manual provides all information necessary for the installation, operation, maintenance, and basic troubleshooting of the Envent Engineering M90-XP Carbon Dioxide Monitor. This manual also applies to the M90PPM-XP, an optional design variant that reports CO<sub>2</sub> concentrations in ppm instead of the percentile reading of the M90-XP.

This manual contains information essential to the safe and efficient operation of the M90-XP and the M90PPM-XP. This manual should be read by all personnel who will be installing, operating, or otherwise interacting with either the M90-XP or the M90PPM-XP.

This manual focuses on the M90-XP and M90PPM-XP analyzers as stand-alone units. However, the sample gas must be conditioned before entering the analyzer to prevent erroneous CO₂ readings and/or damage to the analyzer. This manual includes a recommended sample conditioning system configuration that would ensure proper operation of the analyzer. The exact sample conditioning system used will depend on the customer's requests at time of purchase. Refer to the analyzer's documentation for more information.

Unless otherwise indicated, all information presented in this manual applies to both the M90-XP and the M90PPM-XP.

## **1.2 Warranty and Liability Statements**

Products produced and supplied by the manufacturer (Envent Engineering Ltd), unless otherwise stated, are warranted against defects in materials and workmanship for up to 18 months from the shipping date or up to 12 months from the start-up date (whichever comes first). During the warranty period the manufacturer can choose to either repair or replace products which prove to be defective. The manufacturer or its representative can provide warranty service at the buyer's facility only upon prior agreement. In all cases, the buyer has the option of returning the product for warranty service to a service facility designated by the manufacturer or its representative. The buyer shall prepay all shipping charges for products returned to a service facility. The manufacturer or its representative shall pay all shipping charges for the return of products to the buyer. The buyer may also be required to pay round-trip travel expenses and labour charges (at prevailing labour rates) if the warranty has been violated. The warranty may be considered violated for any of the reasons listed below.

### 1.21 Limitation of Warranty

The foregoing warranty shall not apply to defects arising from:

- Improper or inadequate maintenance of the product by the user
- Improper unpacking or installation procedures

- Inadequate site preparation
- Unauthorized modification or misuse of the product
- Operation of the product in unfavorable environments such as at high temperatures, high humidity, or in corrosive atmospheres
- Operation of the product outside of the published specifications

Envent Engineering Ltd carries no responsibility for damage caused during transportation or unpacking, unless otherwise specified in the incoterms.

An extended warranty may be available with certified start-up. Contact Envent Engineering Ltd for details.

Envent Engineering Ltd reserves the right to change the product design and specifications at any time without prior notice.

### 1.22 Disclaimer

No other warranty is expressed or implied. The manufacturer specially disclaims the implied warranties of merchantability and fitness for a particular purpose. The sole remedy of the buyer shall in no case exceed the purchase price of the analyzer. The manufacturer shall not be liable for personal injury or property damage suffered in servicing the product. The product should not be modified or repaired in any manner differing from procedures established by the manufacturer.

## 1.3 Safety Information

The procedures and settings outlined in this manual constitute what is considered proper use of the equipment in question. The equipment was designed and tested under the assumption that these procedures and settings will be adhered to. Applying values outside of the provided ranges (such as permitting excessive pressures) or modifying provided procedures is considered improper use of the equipment. Envent Engineering Ltd is not responsible for any injury or property damage caused by improper use of the equipment. Once in the field, the user is solely responsible for the safe operation of the equipment.

### 1.31 Key Symbols

The following symbols are used throughout the manual to call attention to important information. We recommend familiarizing yourself with them before reading further.

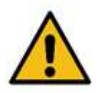

Indicates a potential hazard that, if not properly addressed, could result in damage to the equipment or injury to the operator.

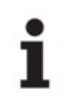

Indicates additional information intended to help clarify an earlier statement or to aid in the reader's understanding of a given topic.

# 2.0 Equipment Overview

The M90-XP monitors the concentration of carbon dioxide (CO<sub>2</sub>) in natural gas applications and reports this concentration as a percentage. A given M90-XP may be equipped with either a low range CO<sub>2</sub> sensor or a high range CO<sub>2</sub> sensor (with ranges of 0 - 20% or 0 - 100% respectively). The M90PPM-XP also monitors the concentration of CO<sub>2</sub> in natural gas applications but reports the value in ppm (with a range of 0 - 5000 ppm). The design of the system dramatically reduces the need for calibration by incorporating subsystems that automatically accommodate for environmental factors and drift. See Section 2.1 for further details.

## 2.1 Theory of Operation

All gases demonstrate consistent and specific behaviors when interacting with infrared energy. CO<sub>2</sub> for instance absorbs energy from within specific regions of the infrared spectrum and the magnitude of this absorption is directly proportional to the amount of CO<sub>2</sub> present. As a result, it is possible to detect the presence of CO<sub>2</sub> in a gaseous mixture and measure its concentration by passing infrared light through a sample of said mixture. This is the fundamental principle of the infrared gas sensors that serve as the CO<sub>2</sub> detection systems of the M90-XP and the M90PPM-XP. The sensors for both systems are classified as a dual beam design and operate on similar principles.

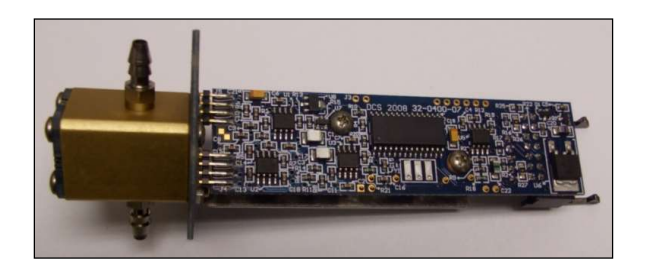

Figure 2.1: M90-XP CO<sub>2</sub> Sensor

A dual beam  $CO_2$  sensor is comprised of an infrared source, a gas sampling cell, two infrared filters, and a matched twin element detector. During use, the output of the infrared source passes through the sample gas where specific wavelengths are absorbed by any present  $CO_2$ . The radiation is then processed by the pair of filters before moving on to the twin element detector. One of these filters only allows the wavelengths affected by  $CO_2$  to pass through. The other only allows the wavelengths unaffected by  $CO_2$  to pass through. The twin element detector then converts the intensity of the light passing through each of the filters into an electrical signal.

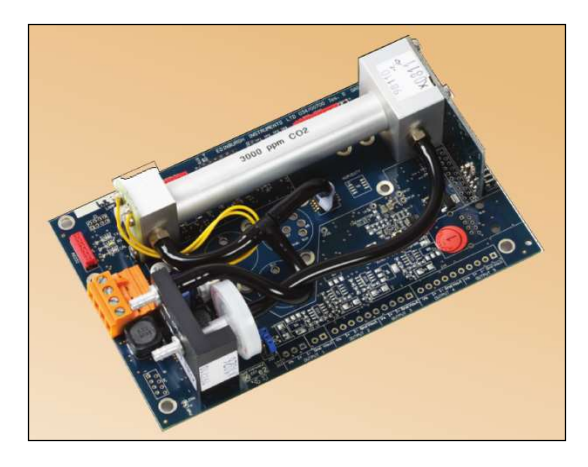

The output of the sensor is then passed to the on board microprocessor of the M90-XP. The microprocessor compares the output of each detector element. In the absence of  $CO_2$ , the output of the detector will be equal for each element. If  $CO_2$  is present in the sample, there will be a corresponding difference in the output of the sample detectors. The magnitude of this difference is proportional to the concentration of  $CO_2$  and the on board microprocessor converts this difference into a usable value.

#### Figure 2.2: M90PPM-XP CO<sub>2</sub> Sensor

A benefit of this design is that it guarantees that the

sensor optics are resistant to drift. Any shift in source intensity will affect both the reference and the sample measurement equally and will be cancelled out in the subsequent concentration calculation. As for environmental factors, both models come equipped with on board temperature sensors and the M90PPM-XP also has on board pressure sensors. These sensors allow for the measurement and subsequent compensation of these variables guaranteeing accurate measurements over a wide range of environmental conditions.

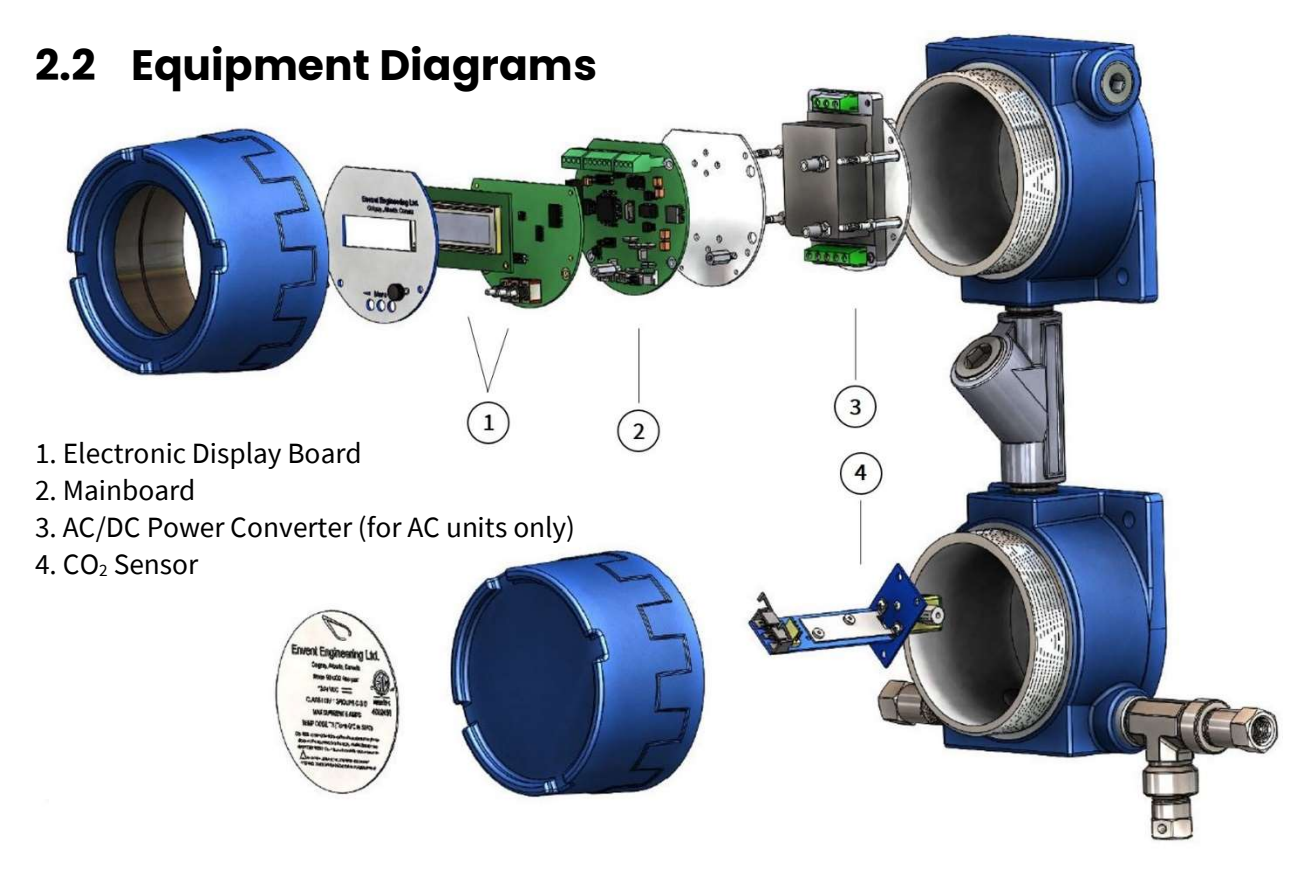

Figure 2.3: M90-XP Internal Component Diagram

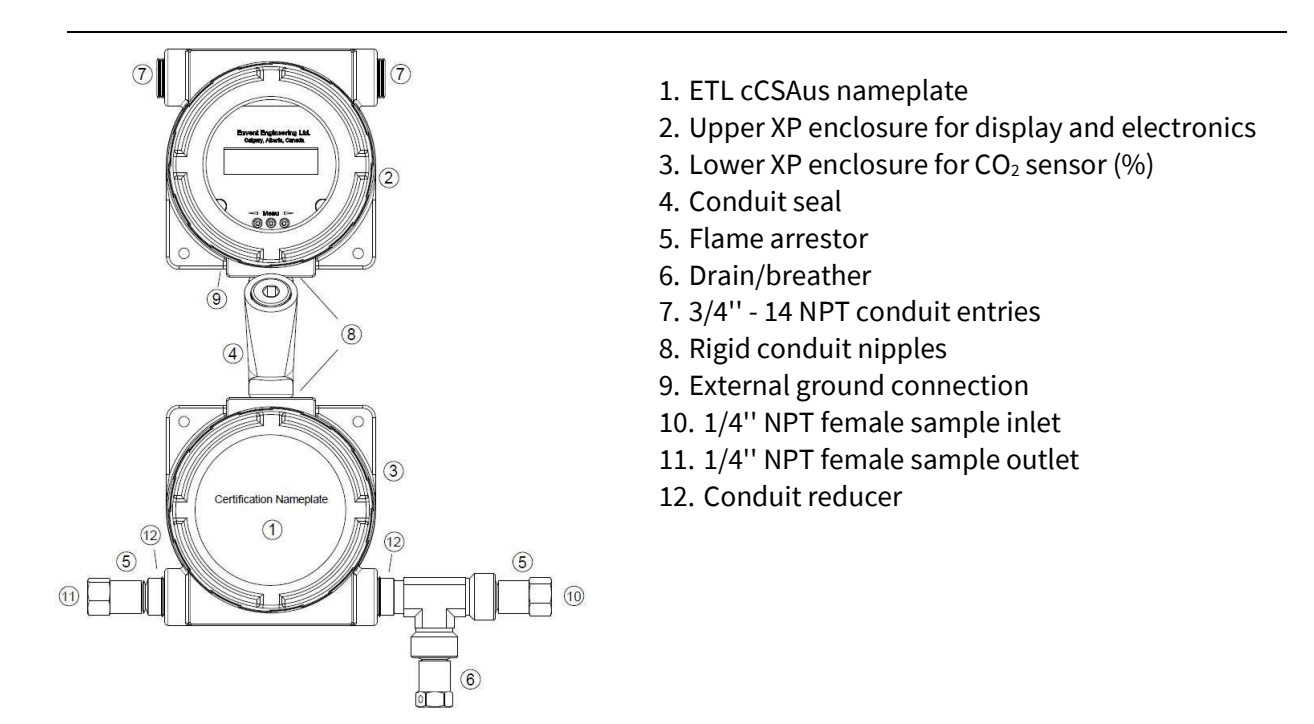

### Figure 2.4: M90-XP External Component Diagram

![](_page_7_Figure_0.jpeg)

Figure 2.5: M90PPM-XP Internal Component Diagram

![](_page_7_Figure_2.jpeg)

- 1. ETL cCSAus nameplate
- 2. Upper XP enclosure for display and electronics
- 3. Lower XP enclosure for CO<sub>2</sub> sensor (ppm)
- 4. Conduit seal
- 5. Flame arrestor
- 6. Drain/breather
- 7. 3/4" 14 NPT conduit entries with plugs
- 8. Rigid conduit nipples
- 9. External ground connection
- 10. 1/4" NPT female sample inlet
- 11. 1/4'' NPT female sample outlet
- 12. Analyzer serial number tag location

### Figure 2.6: M90PPM-XP External Component Diagram

## 2.3 Technical Specifications

|                                  | Perform                                                                          | ance                                                                      |  |  |  |  |
|----------------------------------|----------------------------------------------------------------------------------|---------------------------------------------------------------------------|--|--|--|--|
| Maacurament Bange (CO.)          | M90-XP: Standard: 0 – 20% or 0 – 100%                                            |                                                                           |  |  |  |  |
|                                  | M90PPM-XP: S                                                                     | Standard: 0 – 2000 ppm <sup>(1)</sup>                                     |  |  |  |  |
| Accuracy                         | M90-XP: $\pm$ 5% of reading or $\pm$ 0.1% CO <sub>2</sub> , whichever is greater |                                                                           |  |  |  |  |
|                                  | M90PPM-XP: $\pm$ 2% of range <sup>(2)</sup> or $\pm$ < 0.015% of range per mbar  |                                                                           |  |  |  |  |
| Repeatability                    | M90-XP: Bette                                                                    | M90-XP: Better than 0.1% of reading                                       |  |  |  |  |
|                                  | M90PPM-XP: A                                                                     | At zero: ± 0.3% <sup>(2)</sup> of reading, at span: ± 1.5% <sup>(2)</sup> |  |  |  |  |
| Response Time                    | M90-XP: 25 seconds to 90% of step change 0 to 20% $^{(3)}$                       |                                                                           |  |  |  |  |
|                                  | M90PPM-XP: 1                                                                     | 10 seconds to 90% of step change <sup>(3)</sup>                           |  |  |  |  |
|                                  | Application                                                                      | on Data                                                                   |  |  |  |  |
| Environmental Temperature        | Standard: 0 –                                                                    | 50°C                                                                      |  |  |  |  |
| Range                            |                                                                                  |                                                                           |  |  |  |  |
| Operating Range for Sample Inlet | M90-XP: 10 – 2                                                                   | 20psig, constant flow rate of 100 – 200cc/min                             |  |  |  |  |
| Pressure and Flow Rate           | M90PPM-XP: 1                                                                     | 0 – 15psig, constant flow rate of 200 –                                   |  |  |  |  |
|                                  | 500cc/min                                                                        |                                                                           |  |  |  |  |
| Maximum Values for Sample Inlet  | M90-XP: 30psi                                                                    | , flow rate of 250cc/min                                                  |  |  |  |  |
| Pressure and Flow Rate           | M90PPM-XP: 1                                                                     | .6.5psi, flow rate of 1200cc/min                                          |  |  |  |  |
| Contaminant Sensitivity          | Resistant to the gaseous forms of mercaptans, methanol,                          |                                                                           |  |  |  |  |
|                                  | glycol, and an                                                                   | glycol, and amines                                                        |  |  |  |  |
| Electr                           | ical and Co                                                                      | mmunications                                                              |  |  |  |  |
| Supply Voltages                  | 12 – 24 VDC                                                                      |                                                                           |  |  |  |  |
|                                  | 120 – 240 VAC, 50/60 Hz                                                          |                                                                           |  |  |  |  |
|                                  |                                                                                  | 12 VDC Powered: 3.13W                                                     |  |  |  |  |
|                                  | M90-XP                                                                           | 24 VDC Powered: 3.31W                                                     |  |  |  |  |
|                                  |                                                                                  | 120 VAC Powered: 6.81W                                                    |  |  |  |  |
| Maximum wattage at Start Up      |                                                                                  | 220 VAC Powered: 48.84W                                                   |  |  |  |  |
| (Surge Watts)                    |                                                                                  | 12 VDC Powered: 7.57W                                                     |  |  |  |  |
|                                  |                                                                                  | 24 VDC Powered: 7.68W                                                     |  |  |  |  |
|                                  |                                                                                  | 120 VAC Powered: 15.96W                                                   |  |  |  |  |
|                                  |                                                                                  | 220 VAC Powered: 53.68W                                                   |  |  |  |  |
|                                  |                                                                                  | 12 VDC Powered: 1.40W (20% CO <sub>2</sub> Sensor)                        |  |  |  |  |
|                                  |                                                                                  | 12 VDC Powered: 1.85W (100% CO <sub>2</sub> Sensor)                       |  |  |  |  |
|                                  | M90-XP                                                                           | 24 VDC Powered: 2.58W (20% CO <sub>2</sub> Sensor)                        |  |  |  |  |
|                                  |                                                                                  | 24 VDC Powered: 1.99W (100% CO <sub>2</sub> Sensor)                       |  |  |  |  |
|                                  |                                                                                  | 120 VAC Powered: 5.08W (20% CO <sub>2</sub> Sensor)                       |  |  |  |  |
| Average Power Consumption        |                                                                                  | 120 VAC Powered: 4.56W (100% CO <sub>2</sub> Sensor)                      |  |  |  |  |
| (Running Watts)                  |                                                                                  | 220 VAC Powered: 5.72W (20% CO <sub>2</sub> Sensor)                       |  |  |  |  |
|                                  |                                                                                  | 220 VAC Powered: 6.38W (100% CO <sub>2</sub> Sensor)                      |  |  |  |  |
|                                  |                                                                                  | 12 VDC Powered: 4.74W                                                     |  |  |  |  |
|                                  |                                                                                  | 24 VDC Powered: 4.92W                                                     |  |  |  |  |
|                                  |                                                                                  | 120 VAC Powered: 11.28W                                                   |  |  |  |  |
|                                  |                                                                                  | 220 VAC Powered: 13.42W                                                   |  |  |  |  |

|               | 4-20 mA loop powered (concentration only)                                                |
|---------------|------------------------------------------------------------------------------------------|
| Outouto       | Standard: Serial RS-232 (all parameters) <sup>(1)</sup>                                  |
| Outputs       | Dual 3 amp Solid State Alarm Relays                                                      |
|               | Modbus RTU RS485                                                                         |
| Data Logging  | Data is archived every 10 minutes and stored for 50+ days $^{\scriptscriptstyle (4)(5)}$ |
|               | Dual-line, 16 Character Display                                                          |
|               | Line 1: CO <sub>2</sub> concentration                                                    |
| LCD Display   | Line 2: Alarm State, Raw mV, Alarm Set Point(s), Calibration                             |
|               | Zero, Calibration Span, AO Span Value                                                    |
|               | Area Classification                                                                      |
| Cortification | cETLus Class 1, Division 1, Groups BC&D, Temp Code T3                                    |
|               | (Tamb 0°C to 50°C) - For Indoor Use                                                      |

(1) Consult factory for alternatives. Ranges can go up to 5000ppm

(2) At 1013 mbar, 25C and excluding calibration gas tolerance

(3) Based on the response time from the inlet of the analyzer. Response times may increase based on the sample conditioning system installed.

(4) Data Logger can be configured to 1 minute, 5 minute, 10 minute, 15 minute, 20 minute, 30 minute, hourly, or daily intervals (5) Requires Serial Cable, ICE M90-XP GUI software and a computer (not included)

## 3.1 Unpacking

Upon arrival, the packaging should be immediately inspected for any external damage that may have occurred during shipping. If any damage is present, please contact Envent Engineering Ltd and request that the carrier's agent be present when the analyzer is unpacked. If a disagreement arises, the incoterms agreed to by the seller and the customer will overrule any dispute.

Once the integrity of the packaging has been confirmed, open the shipping container and remove the packing materials from the shipping box. Remove all provided components from the shipping container and inspect them for any damage that may have been sustained during shipping. Compare the provided components to the shipping manifest to ensure that all parts are present.

## 3.2 Site Requirements

The M90-XP is designed for cETLus Class 1, Division 1, Groups BC&D, Temp Code T3 (Tamb 0°C to 50°C). The M90-XP is designed for indoor use only. Ensure that the analyzer received is suitable for the electrical classification of the installation site.

## 3.3 Mounting Requirements

![](_page_11_Picture_1.jpeg)

The analyzer should be mounted in an enclosed area in which it is not exposed to vibrations, excessive pressures, temperatures, or environmental variations.

The selected installation site should provide adequate room for maintenance and repair procedures.

The installation site should be as close as possible to the process stream being measured. The sample delivered to the analyzer must be representative of the stream and as such, should be taken from a point as close as possible to the analyzer. This proximity will prevent lag times and sample degradation in the lines.

No modifications or repairs to the flamepaths are permitted.

Substitution of components may impair flameproof safety and suitability for Class I, Division 1.

All NPT thread entries must meet the minimum requirement of 5 threads.

XP enclosures must have conduit plugs installed for unused conduit entries.

Conduit seal(s) must be installed at a minimum distance of 18'' from any XP enclosure's conduit entries.

Conduit seals must be poured after wiring is completed and before powering up the unit. Refer to Appendix D for more information on the conduit sealing compound.

The XP enclosure covers must be installed and fully engaged to maintain area classification. They must be secured with the provided 6/32 x ½ set screw. A 1/16 hex key is required for removal.

When operating in low temperatures the flame arrestors and sample inlet line must be properly insulated to prevent the cooling of the sample gas.

#### Dimensions in inches [cm in brackets]

![](_page_12_Figure_1.jpeg)

Figure 3.1: M90-XP Mounting Dimensions

#### Dimensions in inches [cm in brackets]

![](_page_13_Figure_1.jpeg)

Figure 3.2: M90PPM-XP Mounting Dimensions

## 3.4 Electrical Connections

1

1

The figures on the subsequent pages show all of the default customer connections:

![](_page_14_Picture_2.jpeg)

For 12 – 24VDC powered analyzers: A disconnect device rated 24 VDCand 5A max is required and is to be installed in accordance with local electrical codes.

For 120 – 240VAC powered analyzer: A disconnect device rated 240 VDC and 2A max is required and is to be installed in accordance with local electrical codes.

Do not disconnect equipment unless the power has been switched off or the area is known to be nonhazardous.

Resistance to earth at any point on any exposed metal part should be less than 10 ^ -9 ohms

External ground wiring must be 12-10 awg (3.3088 – 5.2612 mm<sup>2</sup>). Use provided 10x24 – 1/4" screw with ext #10 washer and 12-10 awg ring connector).

Devices installed to the powered solid state connectors on the mainboard (P6) must be suitable for the electrical classification of the installation site. The M90-XP is designed for Class 1, Division 1, Groups BC&D, Temp Code T3 (Tamb 0°C to 50°C).

If you have unreliable power, consider using a backup battery or an uninterrupted power source.

The 4-20 mA output requires a 24 VDC power loop which can be supplied by the analyzer.

![](_page_15_Figure_0.jpeg)

Figure 3.3: AC Power with Self Powered Analog Output

![](_page_16_Figure_0.jpeg)

Figure 3.4: AC Power with Loop Powered Analog Output

![](_page_17_Figure_0.jpeg)

Figure 3.5: DC Power with Self Powered Analog Output

![](_page_18_Figure_0.jpeg)

Figure 3.6: DC Power with Loop Powered Analog Output

![](_page_19_Figure_0.jpeg)

Figure 3.7: Powered Solid State Wiring Examples

## 3.5 Sample Conditioning Requirements

The presence of a non-ideal sample gas may necessitate the inclusion of a sample conditioning system (SCS). The SCS is an optional module designed to:

- Isolate the sample inlet gas from the analyzer.
- Filter particulate or free liquids from the sample.
- Lower and control the sample pressure and flow rate into the analyzer.
- Increase or decrease the lag time of analyzer response as needed.
- Allow for the calibration of the analyzer without having to dismantle the sample conditioning system.

Figures 3.8 and 3.9 (found on the next page) show the recommended SCS layout for the M90-XP.

Please refer to the analyzer documentation provided at time of purchase for more information on the sample conditioning system.

![](_page_20_Picture_9.jpeg)

Refer to Section 2.3 for more information on the analyzer's pressure and flow requirements.

![](_page_20_Picture_11.jpeg)

M90-XP: Sample gas must be supplied at 10 – 20psig (30psig max) with a constant flow rate of 100 – 200cc/min (250cc/min max). Values in excess of these may result in damage to the CO₂ sensor.

M90PPM-XP: Sample gas must be supplied at 10 – 15psig (16.5psig max) with a constant flow rate of 200 – 500cc/min (1200cc/min max). Values in excess of these may result in damage to the CO<sub>2</sub> sensor.

A bypass sweep is recommended to reduce sample lag time if the sample lines are longer than 15 feet or if they are being kept at high pressure (400psig and above). If the line pressure is over 400 psig, a heated regulator is recommended.

All connections must be leak tight to ensure the safety of the user and the operation of the analyzer.

![](_page_21_Figure_0.jpeg)

Figure 3.8: Recommended SCS Layout for M90-XP

![](_page_21_Figure_2.jpeg)

![](_page_21_Figure_3.jpeg)

# 4.0 Operation

The output of the M90-XP will vary slightly with pressure applied to the sample vent. It is recommended to operate the system at atmospheric pressure to reduce this effect.

#### **Start-Up Procedure** 4.1

![](_page_22_Picture_3.jpeg)

Before commencing the start-up procedure for the analyzer, please ensure that all sections within "Installation" (Sections 3.0 – 3.5) have been understood and addressed. Do not proceed until this is done as significant safety hazards can arise if the analyzer is not properly set-up prior to start-up.

During start-up, it is possible that the analyzer and/or the SCS will be contaminated with a scavenger solution. The flow meter should be inspected for liquids to ensure that the float moves freely. If the system has been contaminated, please refer to the Section 5.5 for the SCS cleaning procedure.

- Step 1. When the analyzer is powered on for the first time the system will perform a self-diagnostic procedure. During this procedure the display will show a flashing message of "Envent Engineering", Model #, Revision.
- 1

After the system is powered on for the first time the output will be erratic until the internal signal-averaging buffer is filled. This process will take approximately 5 minutes.

Step 2.

Once the self-diagnostic procedure is complete, the display will show CO<sub>2</sub> concentration on the first line and another variable or status on the second line.

1

- The second line of the display can be cycled to display various machine settings and outputs. See Section 4.2 for further details.
- Step 3. Perform a zero/span calibration on the analyzer. Refer to Section 4.4 for further details. This step is recommended but not required. A calibration was performed prior to shipping.
- Step 4. Turn on the sample gas inlet.
- Step 5. Set the sample inlet pressure. The recommended value 15 psig. See Section 2.3 for the range of acceptable values.
- Set the sample flow rate. The recommended values are either 100cc/min for the M90-XP or Step 6. 200cc/min for the M90PPM-XP. See Section 2.3 for the range of acceptable values.
- Step 7. Confirm that the 4ma – 20ma output matches the display reading for CO<sub>2</sub> span as indicated in the factory calibration data sheet.

The start-up procedure is now complete.

## 4.2 Local Operator Interface

The local operator interface of the M90-XP consists of a two line display menu and three buttons. The top line of the display menu is dedicated to reporting the current CO<sub>2</sub> concentration and the bottom line can be set to display and configure a variety of other values (See Section 4.21). The display menu is controlled using the three buttons.

![](_page_23_Figure_2.jpeg)

### Figure 4.1: Display Menu Diagram

![](_page_23_Picture_4.jpeg)

To access the display, the display XP enclosure lid must be removed while the analyzer is powered on. Do so only when the area is known to be non-hazardous.

### 4.21 Adjustable Menu Values

Pressing the middle button will cycle the second line of the display to display various machine settings and outputs. To manually adjust a configurable menu item, follow the steps below:

- **Step 1.** Verify that there are no explosive gases or other hazards present before proceeding.
- **Step 2.** Loosen the set screw on the display XP enclosure lid using a 1/16 hex key.
- **Step 3.** Remove the display XP enclosure lid to access the display.
- **Step 4.** Press the center button repeatedly until the menu item in question appears on the second line of the display.
- **Step 5.** Press the left or right menu buttons until the cursor is under the digit to be adjusted.
- Step 6. Press the center button repeatedly until the desired value appears.
- **Step 7.** Repeat Steps 5 and 6 until all digits have been set to the desired value.
- **Step 8.** Press the right button repeatedly until the word "Saved" appears.
- **Step 9.** Reinstall the display XP enclosure lid and secure with the set screw.

Adjusting the Zero value or Span value on the M-90 display, moves the reading in the opposite direction.

If you increase the Zero or Span value the CO2 concentration decreases. (Step of 10 decreases the value by ~ 0.2)

If you decrease the Zero or Span value the CO2 concentration increases. (Step of 10 increases the value by ~ 0.2)

![](_page_24_Picture_3.jpeg)

1

To cancel at any point and return to the starting set point, press the left button repeatedly until the word "Cancel" appears.

The table below is a standard list of the possible second line variables. A given system may have some or all of the available options based on customer specifications. The options available are set in the factory and can only be changed through the use of the factory GUI (See Section 4.3).

### Table 4.2 – Display Menu Outputs and Descriptions

| Output                                    | Description                                      |
|-------------------------------------------|--------------------------------------------------|
| % (or ppm) CO <sub>2</sub> <sup>(1)</sup> | CO <sub>2</sub> Concentration in % (or ppm)      |
| In Alarm Status <sup>(2)</sup>            | Alarm Status of System                           |
| Alm H <sup>(2)</sup>                      | Alarm H Set Point <sup>(3)</sup>                 |
| Alm HH <sup>(2)</sup>                     | Alarm HH Set Point <sup>(3)</sup>                |
| mV <sup>(2)</sup>                         | Raw Sensor mV Output                             |
| Zero <sup>(2)</sup>                       | Sensor Zero Offset <sup>(3)</sup>                |
| Span <sup>(2)</sup>                       | Sensor Span Factor <sup>(3)</sup>                |
| AO Span <sup>(2)</sup>                    | 4 – 20 mA Output Span in % $CO_2$ <sup>(3)</sup> |

(1) Found in the top line of the display menu

(2) Found in the second line of the display menu

(3) User configurable value

### 4.22 Alarm Set Points

There are two solid state outputs set at the factory prior to shipping. Alarm set points can be accessed through the analyzer's display menu or through its factory calibration certificate. If the alarms need to be adjusted, follow the steps outlined in Section 4.21 for the alarm in question (Alm H or Alm HH).

![](_page_24_Picture_13.jpeg)

Both alarms are normally open or de-energized (non-fail safe) and the hysteresis is set to 0.1.

![](_page_24_Picture_15.jpeg)

When energized (in alarm state) in a DC powered unit the solid state outputs are equal to the power supply voltage. In an AC powered unit (120 – 240VAC) the solid state outputs will always be 12 VDC.

## 4.3 Software Interface (ICE M90-XP GUI)

The M90-XP is configured in the factory using a Windows based software and serial cable. This software is not normally required in the field unless the user needs to make a fundamental change to displayed units or retrieve archived data. At time of printing, the ICE GUI for the M90-XP is not shipped with the unit. If you require a copy, please contact Envent Engineering Ltd in order to have one forwarded to you. Copies can be forwarded either electronically or through the mail.

A serial to USB converter will be required to connect the system to most laptops.

## 4.4 Calibration Procedure

i

The number of calibrations required by the analyzer will depend on the application in question. It is recommended that a zero/span calibration is performed every 3 – 4 months (at minimum) to ensure accuracy and functionality. A zero/span calibration is performed at the factory prior to shipping.

![](_page_25_Picture_5.jpeg)

Incorrect configuration of the analyzer may cause errant operation. Injury to the operator and/or damage to the facilities may occur. The analyzer's functionality should be verified if any configuration changes have been made. Consult Envent Engineering Ltd.

When performing maintenance on the M90-XP the operator should carry a personal H2S monitor, wear a hard hat, hearing protection (if applicable), safety glasses, hand protection, and steel toed boots. Depending on the location, a breathing device may be required. Examples of such devices include SCBAs (Self-contained Breathing Apparatus) and SABAs (Supplied Air Breathing Apparatus).

All connections must be leak tight to ensure the safety of the user and the operation of the analyzer.

To access the display menu, the display XP enclosure lid must be removed while the analyzer is powered on. Do so only when the area is known to be non-hazardous.

![](_page_26_Figure_0.jpeg)

Figure 4.3: Calibration Reference Diagram

To perform a zero/span calibration on the analyzer, please obey the following steps:

- **Step 1.** Ensure that the field site bypass is enabled. No local bypass is available.
- **Step 2.** Close off the flow meter (A)
- **Step 3.** Connect a calibration gas bottle of 99.9% Nitrogen (N<sub>2</sub>) to the calibration inlet (B).
- **Step 4.** Set the pressure of the calibration bottle to 15psi.
- **Step 5.** Turn the 3-way valve (C) to switch from sample gas to calibration gas.
- Step 6. Open the flow meter and set the flow to 100cc/min (M90-XP) or 200cc/min (M90PPM-XP).
- **Step 7.** Let the  $N_2$  purge the sensor for 5 15 minutes.
- **Step 8.** Loosen the set screw on the display XP enclosure lid with a 1/16 Hex key.
- **Step 9.** Remove the display XP enclosure lid to gain access to the display.
- **Step 10.** Press the center button repeatedly until Zero appears on screen.
- **Step 11.** Press the left or right buttons until the cursor is under the digit to be adjusted.
- **Step 12.** Press the center button repeatedly until the desired value appears.
- Step 13. Repeat Steps 11 and 12 until all digits have been set to the desired value.
- Step 14. Press the right button repeatedly until the word "Saved" appears.
- **Step 15.** Continue to adjust Zero value until the CO<sub>2</sub> reading (top line of the display) is either 0.01% (M90-XP) or 1.00ppm (M90PPM-XP).

![](_page_27_Picture_16.jpeg)

Ensure that the  $CO_2$  reading remains above 0.00.

- **Step 16.** Close off the flow meter (A).
- Step 17. Remove the calibration gas bottle of 99.9% Nitrogen from the calibration inlet (B).
- **Step 18.** Connect a calibration bottle of  $CO_2$  balanced in  $N_2$  to the calibration inlet (B).
- **Step 19.** Set the pressure of the calibration bottle to 15psi.
- Step 20. Open the flow meter and set the flow to 100cc/min (M90-XP) or 200cc/min (M90PPM-XP).
- **Step 21.** Wait for the readings to stabilize. This can take up to 5 minutes.
- **Step 22.** Press the center button repeatedly until Span appears on screen.
- **Step 23.** Press the left or right buttons until the cursor is under the digit to be adjusted.
- Step 24. Press the center button repeatedly until the desired value appears.
- **Step 25.** Repeat Steps 23 and 24 until all digits have been set to the desired value.
- Step 26. Press the right button repeatedly until the word "Saved" appears.
- **Step 27.** Continue adjusting Span value until the CO<sub>2</sub> reading (top line of the display) is equal to the concentration indicated by the calibration bottle.
- Step 28. Reinstall the display XP enclosure lid and secure with the set screw.
- Step 29. Close off the flow meter (A).
- Step 30. Remove the calibration gas bottle of  $CO_2$  balanced in  $N_2$  from the calibration inlet.
- **Step 31.** Turn the 3-way valve (C) to switch from calibration gas to sample gas.
- Step 32. Open the flow meter and set the flow to 100cc/min (M90-XP) or 200cc/min (M90PPM-XP).
- **Step 33.** Wait for the readings to stabilize (approximately 5 minutes).
- Step 34. Disable the field site bypass.

![](_page_27_Picture_37.jpeg)

## 4.5 Analog Output Calibration

![](_page_28_Picture_1.jpeg)

Incorrect configuration of the analyzer may cause errant operation. Injury to the operator and/or damage to the facilities may occur. The analyzer's functionality should be verified if any configuration changes have been made. Consult Envent Engineering Ltd.

**Step 1.** From the top menu, open the communication ports tab, select the appropriate comm port, and click "Read" to connect to the analyzer.

![](_page_28_Picture_4.jpeg)

Figure 4.4: Analog Output Calibration Reference 1

- If the connection is established, a green status bar will move from left to right across the bottom left of the window.
- **Step 2.** Open the basic setup menu by double clicking "Basic Setup" from the explorer window (upper right quadrant).

**Step 3.** In the basic setup menu, select "Channel #1" under "Analog Outputs".

| •                        | 1                   |                   |                                             |                                        |
|--------------------------|---------------------|-------------------|---------------------------------------------|----------------------------------------|
| Analog Inputs            | Tracking            |                   | ~                                           |                                        |
| Channel #1<br>Channel #2 | In Tracking mode th | ne output will be | set according to re-scaled, current value o | of the varaible selected for tracking. |
| Analog Outputs           |                     |                   |                                             |                                        |
| Channel #1               |                     |                   |                                             |                                        |
| Channel #2               | Selected Variable   | (C)               | Model M70 Moisture Analyzer: Calculatio     | n Results:Virtual Oxfort#4             |
| Virtual Outputs          |                     | 10 m              |                                             | in Results in the output in a          |
| Channel #1               | Linear              |                   | ~                                           |                                        |
| Channel #2<br>Channel #3 |                     | Input             | Engineering<br>Units                        |                                        |
| Channel #4<br>Channel #5 | ▶ Zero              | 0.00              | 778.00                                      |                                        |
| Cildinici #3             | (a)                 | -                 | 2022 00                                     |                                        |

Figure 4.5: Analog Output Calibration Reference 2

- **Step 4.** Record the contents of the "Selected Variable" field.
- **Step 5.** Select "Alarm Items" from the database item list (below the explorer window).
- **Step 6.** Expand "Item #1" by clicking on the + symbol next to it.

![](_page_29_Figure_6.jpeg)

Figure 4.6: Analog Output Calibration Reference 3

- **Step 7.** Double click on "Set Point" and set the Selected Variable to Alarm Items:Item#1:Set point.
- **Step 8.** Click on "Write" to commit the changes to the analyzer. This is called writing to the analyzer.

![](_page_29_Picture_10.jpeg)

This change will make it so the signal output of the analyzer is a fixed value. We will then alter the value to force the analog out to the desired value.

**Step 9.** Open the alarm menu by double clicking on "Alarm Items" from the explorer window (upper right quadrant).

#### **Step 10.** Record the current set point.

|   | Variable                                 | 🗆 Alarm                  |                            |
|---|------------------------------------------|--------------------------|----------------------------|
| 8 | Model M70 Moisture Analyzer: Calculation | Description              | H H20                      |
|   | Model M70 Moisture Analyzer:Calculation  | Hysteresis<br>Sense Mode | 0.1                        |
|   | Model M70 Moisture Analyzer:Calculation  | Setpoint                 | G                          |
|   | Model M70 Moisture Analyzer:Calculation  | Controls                 |                            |
|   | Model M70 Moisture Analyzer:Calculation  | Output Controls          | Discrete Output Controller |
|   | Model M70 Moisture Analyzer: Calculation |                          |                            |

### Figure 4.7: Analog Output Calibration Reference 4

**Step 11.** For the first alarm item, change the setpoint from its current value to zero.

**Step 12.** Press enter then write the changes to the analyzer.

![](_page_30_Picture_5.jpeg)

The enter key must be pressed because this finalizes the value. If the cursor is still present, the value is not finalized and it cannot be written to the analyzer.

![](_page_30_Picture_7.jpeg)

The signal on the analog output should now be 4.00 mA.

- **Step 13.** To start adjusting the zero value, return to the basic setup menu.
- **Step 14.** Select "Analog Outputs: Channel #1" and adjust the engineering units for the Zero row until the Zero Input cell (highlighted below) reads as 4.00 mA.

| Analog Outputs<br>Channel #1<br>Channel #2 | Selected Variable |       | Model M70 Moisture Analyzer:Alarm Items:Item#1:Set | point |
|--------------------------------------------|-------------------|-------|----------------------------------------------------|-------|
| Channel #1                                 | Linear            |       | ~]                                                 |       |
| Channel #2<br>Channel #3                   |                   | Input | Engineering<br>Units                               |       |
| Channel #4                                 | Zero              | 0.00  | 778.00                                             |       |
| Channel #6                                 | Span              | 20.00 | 3902.00                                            |       |

### Figure 4.8: Analog Output Calibration Reference 5

![](_page_30_Picture_13.jpeg)

In order for the values to be reflected on the analog output signal the user must press enter then write the changes to the analyzer.

**Step 15.** To change the 4-20 mA to full scale select the "Alarm Items" tab.

**Step 16.** Change the alarm set point to the high point of the of the analog output signal scale (in the example given, the range was 4 – 20mA so the high point of the scale was 20).

| <u>F</u> ile | <u>V</u> iew <u>W</u> indow <u>H</u> elp                        |  |   |                 |                            |   |                           |
|--------------|-----------------------------------------------------------------|--|---|-----------------|----------------------------|---|---------------------------|
| 1            | 🗋 🚔 🔚   📰 📽 🛠 🔯 🏭 🖺 - 🎆 🕏 Read 🖪 Write 🗾 😵 Start Scan   🗁 🔃 255 |  |   |                 |                            |   |                           |
| Basic        | : Setup Alarm Items                                             |  |   |                 |                            | 4 | $\triangleright \ \times$ |
|              | Variable                                                        |  | Ξ | Alarm           |                            |   |                           |
| •            | Model M70 Moisture Analyzer:Calculation                         |  |   | Description     | H H20                      |   |                           |
|              | Model M70 Moisture Analyzer:Calculation                         |  |   | Hysteresis      | 0.1                        |   |                           |
|              | Model M70 Moisture Analyzer Calculation                         |  |   | Settopint       | Ascending                  |   |                           |
|              | Note hive holder analyzer calculation                           |  |   | Controls        | 20                         |   |                           |
|              | Model M70 Moisture Analyzer:Calculation                         |  | Ē | Output Controls | Discrete Output Controller |   |                           |
|              | Model M70 Moisture Analyzer:Calculation                         |  |   | output cond the | prostere output controller |   |                           |
|              | Model M70 Moisture Analyzer:Calculation                         |  |   |                 |                            |   |                           |

### Figure 4.9: Analog Output Calibration Reference 6

- **Step 17.** Press enter and select Write to apply the changes to the device.
- **Step 18.** To adjust the calibration of the span, return to "Analog Outputs: Channel #1" adjust the engineering units for the Span row until the Span Input cell reads as 20.00 mA.

![](_page_31_Picture_5.jpeg)

In order for the values to be reflected on the analog output signal the user must press enter then write the changes to the analyzer.

![](_page_31_Picture_7.jpeg)

Once the 4-20mA signal has been calibrated, the variable and the alarm set point need to be set to their original value.

**Step 19.** Select "Calculation Results" from the database items list (located below the explorer window).

# **Step 20.** Locate the variable that was the original variable for the analog output signal (recorded in Step 4).

![](_page_32_Figure_1.jpeg)

Figure 4.10: Analog Output Calibration Reference 7

- **Step 21.** Double click the variable to place it in the analog output selected variable box.
- **Step 22.** Write the changes to the device.
- **Step 23.** Return to the alarm items menu and change the set point of the first alarm item back to its original value (recorded in Step 10).

| Basic | Setup Alarm Items                        |  |   |                                    |     |                            | $\triangleleft \triangleright \times$ |            |  |           |  |  |  |  |          |
|-------|------------------------------------------|--|---|------------------------------------|-----|----------------------------|---------------------------------------|------------|--|-----------|--|--|--|--|----------|
|       | Variable                                 |  | Ξ | Alarm                              |     |                            |                                       |            |  |           |  |  |  |  |          |
| •     | Model M70 Moisture Analyzer:Calculation  |  | 1 | Description HH20<br>Hysteresis 0.1 | [   | Description                |                                       | H H20      |  |           |  |  |  |  |          |
|       |                                          |  |   |                                    | 0.1 |                            |                                       |            |  |           |  |  |  |  |          |
|       | Model M/U Moisture Analyzer:Calculation  |  |   |                                    |     |                            | Se                                    | Sense Mode |  | Ascending |  |  |  |  |          |
|       | Model M70 Moisture Analyzer:Calculation  |  |   |                                    |     |                            |                                       |            |  |           |  |  |  |  | Setpoint |
|       | Model M70 Moisture Analyzer:Calculation  |  | Ð | Controls                           |     |                            |                                       |            |  |           |  |  |  |  |          |
| -     | Model M70 Meisture Analyzers Calculation |  |   | Output Controls                    |     | Discrete Output Controller |                                       |            |  |           |  |  |  |  |          |
|       | Model M70 Moisture Analyzer:Calculation  |  |   |                                    |     |                            |                                       |            |  |           |  |  |  |  |          |
|       | Model M70 Moisture Analyzer:Calculation  |  |   |                                    |     |                            |                                       |            |  |           |  |  |  |  |          |

### Figure 4.11: Analog Output Calibration Reference 8

**Step 24.** Press enter and write the changes to the device.

The analog output calibration procedure is now complete.

## 5.0 Maintenance

The M90-XP was configured, functionally tested, and calibrated at the factory prior to shipping. All test and calibration data can be found in the Factory Calibration Report.

![](_page_33_Picture_2.jpeg)

When performing maintenance on the M90-XP the operator should carry a personal H2S monitor, wear a hard hat, hearing protection (if applicable), safety glasses, hand protection, and steel toed boots. Depending on the location, a breathing device may be required. Examples of such devices include SCBAs (Self-contained Breathing Apparatus) and SABAs (Supplied Air Breathing Apparatus).

Do not disconnect equipment or open XP enclosures unless the power has been switched off or the area is known to be non-hazardous.

Field disassembly of any component of the analyzer or sample conditioning system is not advised. Consult the factory if disassembly is required.

Turn off the power before servicing. Ensure that the circuit breakers are off before connecting or disconnecting supply power.

No modifications or repairs to the flamepaths are permitted.

Substitution of components may impair flameproof safety and suitability for Class I, Division 1.

XP enclosures must have conduit plugs installed for unused conduit entries.

The XP enclosures' covers must remain installed and fully engaged to maintain area classification. They must be secured with the provided 6/32 x ½ set screw. A 1/16 hex key is required for removal.

All connections must be leak tight to ensure the safety of the user and the operation of the analyzer.

## 5.1 Monthly Check-Up

While the M90-XP requires little in the way of regular maintenance, a monthly check-up is still recommended to ensure that the system is performing to specifications. The recommended steps for a monthly check-up are as follows:

- Check that the analyzer's display is on and showing a CO<sub>2</sub> concentration.
- Check the sample inlet gas flow by inspecting the flow meter(s) and pressure gauge(s).
- Check the filter(s) in the sample conditioning system. Depending on the application and sample gas quality, the inlet filter will last between one and four months. Refer to Section 5.3 for the filter replacement procedure.
- It is recommended that a zero/span calibration is performed every 3 4 months (at minimum). Refer to Section 4.4 for the zero/span calibration procedure.

### 5.2 Spare Parts and Consumables

### Table 5.1 - Spare Parts and Consumables Summary

| Part Name                               | Part Number | Description                                                              |
|-----------------------------------------|-------------|--------------------------------------------------------------------------|
| SCS Filters                             | 330406      | Box of 10 Filters,12/19-57-50CSK                                         |
| Flow Meter                              | 100049      | F65-193-SVA2/A-157-1-SAPP, Standard Flow<br>Meter, F65-SVA2A4PMMXX       |
| Electronic Stack                        | 201001      | Includes: Display Board and Mainboard AC/DC<br>Converter (if applicable) |
| M90-XP Low Range CO <sub>2</sub> Sensor | 400S20      | Infrared CO <sub>2</sub> Sensor (0 – 20%)                                |
| M90-XP High Range CO₂<br>Sensor         | 400S100     | Infrared CO <sub>2</sub> Sensor (0 – 100%)                               |
| M90PPM-XP CO <sub>2</sub> Sensor        | 201500      | Infrared CO <sub>2</sub> Sensor (0 – 2000ppm)*                           |

\*Standard range. Other ranges are available.

## 5.3 Filter Replacement Procedure

![](_page_35_Figure_1.jpeg)

### Figure 5.2: Filter Replacement Reference Diagram

- **Step 1.** Ensure that the field site bypass is enabled. No local bypass is available on the analyzer.
- **Step 2.** Shut off the sample gas inlet (A).
- **Step 3.** Ensure there is no pressure in the filter housing by checking the pressure gauge. Open sample sweep needle valve (D) to release any remaining pressure.

![](_page_35_Picture_6.jpeg)

Once the pressure has been released, close the sample sweep needle valve (D) to protect the operator from gas releases caused by backpressure from the sample sweep line.

- **Step 4.** Dismantle the <sup>1</sup>/<sub>4</sub>" tube piece by unscrewing both <sup>1</sup>/<sub>4</sub>" nut fittings (E) using a 9/16" wrench.
- **Step 5.** Remove the filter housing (B) by using a 3/4" wrench. Go counterclockwise to loosen filter housing.
- **Step 6.** Rotate the element retainer counterclockwise to gain access to the microfiber coalescing filter element.

![](_page_36_Figure_0.jpeg)

### Figure 5.3: Microfibre Coalescing Filter Element Diagram

- **Step 7.** Discard the microfibre coalescing filter element and replace it with a new one. Refer to Section 5.2 for more information.
- **Step 8.** Tighten the element retainer to between a quarter and a full turn after it first contacts the microfiber coalescing filter element. This will securely seal the filter tube. A mark on the end of the retainer can be used as a guide.
- **Step 9.** Before replacing the filter housing ensure that the mating threads and sealing surfaces are clean and damage free. It is recommended that the threads and sealing faces be lubricated with a small amount of silicone grease before assembly. Stainless steel housings fitting contain a solid PTFE gasket.
- **Step 10.** Install the filter housing back to its top base by using a torque wrench (B). It should be tightened to a torque of 30 40Nm.
- **Step 11.** Reassemble the <sup>1</sup>/<sub>4</sub>" tube piece (E) using a 9/16" wrench.
- Step 12. Open the sample gas inlet (A).
- **Step 13.** Open the sample sweep needle valve (D) and adjust based on the desired CO<sub>2</sub> reading response time.
- **Step 14.** Make sure that the pressure regulator is set to 15 psig.
- Step 15. Make sure that the flow meter is set to either 100cc/min (M90-XP) or 200cc/min (M90PPM-XP).
- **Step 16.** Wait 5 minutes for the analyzer's readings to stabilize.
- **Step 17.** Disable the field site bypass.

![](_page_36_Picture_13.jpeg)

All connections must be leak tight to ensure the safety of the user and the functionality of the analyzer.

### 5.4 Sensor Replacement Procedure

![](_page_37_Picture_1.jpeg)

Incorrect configuration of the analyzer may cause errant operation. Injury to the operator and/or damage to the facilities may occur. The analyzer's functionality should be verified if any configuration changes have been made. Consult Envent Engineering Ltd for assistance.

When performing maintenance on the M90-XP the operator should carry a personal H2S monitor, wear a hard hat, hearing protection (if applicable), safety glasses, hand protection, and steel toed boots. Depending on the location, a breathing device may be required. Examples of such devices include SCBAs (Self-contained Breathing Apparatus) and SABAs (Supplied Air Breathing Apparatus).

All connections must be leak tight to ensure the safety of the user and the functionality of the analyzer.

To access the display, the XP enclosure lid must be removed while the analyzer is powered on. Ensure the area is known to be non-hazardous before proceeding.

The included CO<sub>2</sub> sensor is expected to last 3+ years (depending on the sample conditioning). As such, it is possible that the included CO<sub>2</sub> sensors will need to be replaced during the lifetime of the system.

It is recommended to contact Envent Engineering LTD to ensure that a sensor replacement is necessary.

![](_page_37_Picture_8.jpeg)

Figure 5.4: CO₂ Sensor Replacement for the M90-XP

Please perform the following steps to complete the sensor replacement:

- **Step 1.** Disconnect the power to the analyzer.
- **Step 2.** Shut off the sample gas inlet to isolate the analyzer.
- **Step 3.** Ensure there is no remaining sample gas in the sample conditioning system.
- **Step 4.** Loosen the set screw on the sensor XP enclosure lid with a 1/16 Hex key.

- **Step 5.** Remove the sensor XP enclosure lid to gain access to the CO<sub>2</sub> sensor.
- **Step 6.** Remove CO<sub>2</sub> sensor mounting screws.
- **Step 7.** Unplug the wiring connector from the CO<sub>2</sub> sensor.
- **Step 8.** Disconnect the 1/8" PFA tubing from the CO<sub>2</sub> sensor's tubing fittings
- **Step 9.** Take the new  $CO_2$  sensor and connect the 1/8" inlet and outlet PFA tubing to the  $CO_2$  sensor's tubing fittings.

# i

M90-XP: The tubing fittings of the CO<sub>2</sub> sensor are not labeled because they are interchangeable.

M90PPM-XP: The inlet and outlet tubing fittings of the CO<sub>2</sub> sensor are not interchangeable and are labeled as "In" and "Out" respectively.

- **Step 10.** Reinstall the sensor XP enclosure lid and secure with the set screw.
- **Step 11.** Reconnect the power to the analyzer.
- **Step 12.** Open the sample gas inlet.
- **Step 13.** Wait approximately 5 minutes.
- **Step 14.** Calibrate the new CO<sub>2</sub> sensor. Refer to Section 4.4 for the calibration procedure.

![](_page_38_Picture_13.jpeg)

All connections must be leak tight to ensure the safety of the user and the functionality of the analyzer.

![](_page_38_Picture_15.jpeg)

The new calibration factors should be recorded for future reference.

## 5.5 Sample Conditioning System Cleaning Procedure

During start-up or plant upset situations, the analyzer and sample conditioning system may become contaminated with amine or a hydrogen sulfide scavenger solution. This in turn may cause the analyzer to read incorrectly. The scavenger solution is water soluble and therefore is relatively easy to clean. Should it become necessary to clean the sample conditioning system and the CO<sub>2</sub> sensor, follow the steps below.

![](_page_39_Picture_2.jpeg)

If the analyzer requires cleaning on a regular basis, the sample point may have to be relocated or additional sample conditioning may be required. Please consult Envent Engineering Ltd.

![](_page_39_Picture_4.jpeg)

Electrostatic Hazard – The aluminum backpan and blue polyester powder coated XP enclosures must be cleaned exclusively with a damp cloth to prevent a static charging hazard.

Do not use solvents, brake cleaners, soaps, detergents, or rubbing alcohol to clean the analyzer or the sample conditioning system.

The materials required to clean the sample conditioning system are:

- A residue free cleaning agent (such as Alconox Laboratory Cleaner)
- Clean fresh water
- 100% isopropyl alcohol
- A rinse bottle
- **Step 1.** Mix the residue cleaning agent and warm water to produce a cleaning solution. The solution should have a concentration of approximately 1% (2.5tbsp/gal).
- **Step 2.** Shut off the sample flow at the sample point prior to the sample system.

![](_page_39_Picture_14.jpeg)

The sweep valve on the sample filter should be left slightly open at all times. This will decrease the likelihood of contamination.

**Step 3.** Disassemble the sample conditioning system components and tubing.

![](_page_39_Picture_17.jpeg)

It is recommended to take pictures before disassembling the components of the sample conditioning system as this will aid in reassembly. Alternatively, refer to the provided customer drawing package

**Step 4.** Throw away the microfibre coalescing filter element.

**Step 5.** Place all disassembled components in a bucket and add the cleaning solution prepared in Step 1. The required soaking time required will depend on how contaminated the components are. Ensure that the components and tubing are clean before proceeding to the next step.

![](_page_40_Picture_1.jpeg)

Ensure that all valves are completely open when cleaning. 3-way valves should be cleaned with the handle in all possible positions

- **Step 6.** Rinse the components with fresh water.
- **Step 7.** Flush the tubing and components with isopropyl alcohol.
- **Step 8.** Dry the tubing and components with clean instrument air.
- **Step 9.** Re-assemble the sample conditioning system and replace the microfiber coalescing filter element according to the customer drawing package or pictures taken prior to disassembly.
- i

Refer to Section 5.3 for more detailed instructions when installing the new microfibre coalescing filter element into the filter housing.

- **Step 10.** To clean the CO<sub>2</sub> sensor, rinse the input and output entries of the sensor with isopropyl alcohol.
- **Step 11.** If any of the PFA tubing appears discolored, replace it with new tubing.
- **Step 12.** Recalibrate the analyzer. Refer to Section 4.4 for the calibration procedure.

# 6.0 Troubleshooting

| Symptom                                             | Possible Causes                                           | Recommended Solutions                                                                                                    |
|-----------------------------------------------------|-----------------------------------------------------------|----------------------------------------------------------------------------------------------------|
|                                                     | Leak in sensor                                            | Check for leaks and seal as needed.                                                                                                    |
|                                                     | Insufficient sample flow rate                             | Ensure that the flow rate is appropriate for the analyzer in question. See Section 2.3 for the recommended values.                                           |
|                                                     | Contaminant or liquid carry over in SCS                   | Refer to Section 5.5 for the sample conditioning system cleaning procedure.                                                                                  |
| Lower than expected CO <sub>2</sub> readings and/or | Blocked sample vent line                                  | Check for blocks and clear as needed.                                                                                                    |
| slow readings                                       | Closed sweep valve                                        | Adjust the sweep valve to a level where the analyzer response time increases to the desired rate.                                                            |
|                                                     | Incorrect power<br>terminal settings                      | Check for 12-24VDC on the power terminals.                                                                                                    |
|                                                     | Faulty CO <sub>2</sub> sensor                             | Replace the entire sensor. See Section 5.4 for the sensor replacement procedure.                                                                             |
| Erratic CO₂ readings                                | Changing flow rate due to a faulty regulator              | A replacement regulator is required. Contact<br>Envent Engineering Ltd.                                                                                      |
|                                                     | Analyzer out of calibration                               | Re-calibrate analyzer. Refer to Section 4.4 for the calibration procedure.                                                                                   |
| CO4 readings                                        | Excessive sample flow rate                                | Ensure that the flow rate is appropriate for the analyzer in question. See Section 2.3 for the recommended values.                                           |
|                                                     | Blown fuse                                                | A replacement Mainboard and/or AC-DC<br>converter is required. Contact Envent<br>Engineering Ltd.                                                            |
| Analyzer not turning<br>on                          | Inappropriate voltage<br>rating                           | Refer to the ETL Certification Nameplate on the<br>analyzer or the Factory Calibration Certificate<br>for more information on the analyzer voltage<br>rating |
|                                                     | Mainboard malfunction                                     | A replacement Mainboard is required. Contact<br>Envent Engineering Ltd.                                                                                      |
| Applog outputs (4.20                                | Improper wiring                                           | Verify wiring. Refer to Section 3.4 for more information.                                                                                                    |
| mA) not working                                     | System variable for the<br>AO output has been<br>modified | Analog output 4-20mA is configured based on<br>the CO <sub>2</sub> range. Refer to Section 4.2 for more<br>information on how to change set points.          |
| Pressure gauge not<br>working                       | Pressure gauge has been overpressurized                   | A replacement pressure gauge is required.<br>Contact Envent Engineering Ltd.                                                                                 |

# Appendix A – Standard Modbus Register Map

### Table A1 – Modbus Output Status (Coils)

| Registry Number | Data Field |
|-----------------|------------|
| (0)             | Relay 1    |
| (2)             | Relay 1    |
| (4)             | Relay 2    |
| (6)             | Relay 2    |

### Table A2 – Modbus Output Registry Numbers

| Data Field          | 32 Bit Integers |
|---------------------|-----------------|
| % CO <sub>2</sub>   | (40001)         |
| ppm CO <sub>2</sub> | (40003)         |
| mV                  | (40005)         |

# Appendix B – Risk Assessment

### Table B1 – Risk Assessment Matrix

|            | Se            | Severity of Impact and/or Consequences     |        |        |        |        |  |  |  |  |
|------------|---------------|--------------------------------------------|--------|--------|--------|--------|--|--|--|--|
|            |               | Negligible Minor Moderate Serious Critical |        |        |        |        |  |  |  |  |
|            | Very Likely   | Medium                                     | Medium | High   | High   | High   |  |  |  |  |
| Likelihood | Likely        | Low                                        | Medium | High   | High   | High   |  |  |  |  |
| Of Event   | Possible      | Low                                        | Low    | Medium | High   | High   |  |  |  |  |
|            | Unlikely      | Low                                        | Low    | Low    | Medium | High   |  |  |  |  |
|            | Very Unlikely | Low                                        | Low    | Low    | Medium | Medium |  |  |  |  |

### Table B2 – Situational Risk Assessment

| Hazardous                              | At Risk                                 | Safety Hazards                                                                                              | Initial Risk                              | Residual Risk                       |
|----------------------------------------|-----------------------------------------|----------------------------------------------------------------------------------------------------|-------------------------------------------|-------------------------------------|
| Situation                              | Personnel                               |                                                                                                    | Assessment                                | Assessment                          |
| Changing filter in<br>SCS              | Operator(s)                             | The release of high<br>pressure gases can<br>cause serious<br>injuries                                      | Possible – Serious<br>(High)              | Very Unlikely –<br>Serious (Medium) |
| The filter is located                  | d before the press                      | sure regulator. As such, <sub>l</sub>                                                                       | pressures up to 3600                      | PSI can be present.                 |
| The operator must                      | isolate the samp                        | le system before chang                                                                                      | ing the filter.                           |                                     |
| Leakage or                             |                                         | The release of high                                                                                         |                                           |                                     |
| runture due to                         | Operator(s)                             | pressure gases can                                                                                          | Unlikely – Serious                        | Very Unlikely –                     |
| high pressure                          | Operator(s)                             | cause serious                                                                                               | (High)                                    | Serious (Medium)                    |
| nigh pressure                          |                                         | injuries                                                                                                    |                                           |                                     |
| Depending on the                       | sample condition                        | ing system, the inlet ma                                                                                    | aximum pressure vari                      | es. Please consult                  |
| document package                       | e for the maximu                        | m pressure for the samp                                                                                     | ole system. Do not app                    | ply more pressure                   |
| than specified as t                    | his can cause dan                       | nage to the analyzer and                                                                                    | d create safety risks.                    |                                     |
| H2S Exposure<br>(Atmosphere)           | Operator(s)                             | H2S exposure is a<br>potentially lethal<br>health/safety risk.<br>Consult Table B4 for<br>more information. | Unlikely – Serious<br>(Medium)            | Very Unlikely –<br>Serious (Medium) |
| For atmospheres w<br>must wear the app | where there is H2S<br>propriate equipme | S, depending on the leve<br>ent before servicing an N                                                       | els and company poli<br>I-Series analyzer | cy, the operator                    |

| Hazardous                                                                                                    | At Risk                                                     | Safety                                                                                                    | Initial Risk                                     | <b>Residual Risk</b>                               |
|----------------------------------------------------------------------------------------------------|-------------------------------------------------------------|----------------------------------------------------------------------------------------------------|--------------------------------------------------|----------------------------------------------------|
| Situation                                                                                                    | Personnel                                                   | Hazards                                                                                                    | Assessment                                       | Assessment                                         |
| H2S Exposure<br>(Leakage /<br>Overpressure)                                                                                       | Operator(s)                                                 | H2S exposure is a<br>potentially lethal<br>health/safety risk.<br>Consult Table B4<br>for more<br>information. | Unlikely – Critical<br>(High)                    | Very Unlikely –<br>Critical (Medium)               |
| In case of leakage, follo<br>Depending on the app                                                                                 | ow the company<br>lication and loca                         | 's health and safety po<br>tion of the M-Series ar                                                             | plicies on how to dea<br>nalyzer, the operator   | al with an H2S leak.<br><sup>-</sup> might require |
| Exposure to other<br>gases                                                                                                    | Operator(s)                                                 | Potentially lethal<br>health/safety risk.<br>Explosion, O <sub>2</sub><br>deprivation                          | Unlikely – Critical<br>(High)                    | Very Unlikely –<br>Critical (Medium)               |
| In case of a leak, follow<br>Depending on the app<br>breathing equipment.                                                         | v the company's<br>lication and loca                        | health and safety poli<br>tion of the M-Series ar                                                              | cies on how to deal nalyzer, the operator        | with gas leak.<br>might require                    |
| Flooding the sample system and analyzer                                                                                           | Operator(s)                                                 | No immediate<br>health/safety<br>concern                                                                       | Possible – Minor<br>(Low)                        | Unlikely – Minor<br>(Low)                          |
| If the analyzer is floode                                                                                                    | ed, the analyzer r                                          | needs to be immediate                                                                                          | ely isolated, turned o                           | off, and cleaned.                                  |
| Voltage hazards                                                                                                    | Operator(s)                                                 | Immediate<br>health/safety risk.                                                                               | Unlikely –<br>Serious (Medium)                   | Very Unlikely –<br>Serious (Medium)                |
| It is important that the<br>not need to be off whe<br>aware of the danger of                                                      | operator is train<br>n it goes into ma<br>an electric shocl | ed on handling the ar<br>intenance. However, i<br><                                                            | halyzer when it is on.<br>It is very important t | The analyzer does hat the operator is              |
| Electrostatic hazard -<br>explosion hazard                                                                                        | Operator(s)                                                 | Immediate<br>health/safety risk.                                                                               | Unlikely – Critical<br>(High)                    | Very Unlikely –<br>Critical<br>(Medium)            |
| The backpan and certi charging hazards whic                                                                                       | fication namepla<br>h could result in                       | te may be cleaned on<br>an explosion.                                                                          | ly with a damp cloth                             | to prevent static                                  |
| Analyzer weight                                                                                                    | Operator(s)                                                 | Body Injury                                                                                                    | Unlikely –<br>Moderate (Low)                     | Very Unlikely –<br>Moderate (Low)                  |
| In some cases, unpack                                                                                                    | ing and transpor                                            | ting the analyzer will                                                                                         | require a minimum o                              | of two persons.                                    |
| Re-configuring the<br>configuration file.<br>Physical<br>configuration of the<br>analyzer and/or<br>sample conditioning<br>system | Operator(s)                                                 | Potential safety<br>risk                                                                                       | Unlikely –<br>Serious (Medium)                   | Unlikely – Serious<br>(Medium)                     |
| Do not physically mod<br>hazardous location cer<br>Software configuration                                                         | ify the M-Series a<br>rtification.<br>h should not be c     | nalyzer or sample con<br>hanged by the user.                                                                   | nditioning system as                             | this voids the                                     |

### Table B3 – Physical Properties of Hydrogen Sulfide (H<sub>2</sub>S)

| Physical State           | - Gaseous above -60°C                                                                                                    |
|--------------------------|----------------------------------------------------------------------------------------------------|
| Appearance               | - Invisible                                                                                                    |
| Odor                     | - Smell of rotten eggs at 0.5ppb                                                                                                    |
|                          | <ul> <li>Olfactory paralysis at ~100ppm</li> </ul>                                                                                                    |
| Vapor Density            | - Heavier than air (relative density of 1.19 compared to air)                                                                                                    |
|                          | <ul> <li>In gas mixtures, it will be present wherever the gas mixture is found</li> </ul>                                                                                                    |
|                          | <ul> <li>Gas mixtures may be heavier or lighter than air, depending upon<br/>their vapor density and temperature compared to the ambient<br/>atmosphere (i.e. usually air)</li> </ul>                                               |
|                          | <ul> <li>In its pure state, or as a high proportion of a gas mixture, it may<br/>flow or settle into low-lying areas, such as pits, trenches and<br/>natural depressions</li> </ul>                                                 |
| Flammability             | - Flammable at 4.3% – 46% vapor concentration in air, by volume                                                                                                    |
|                          | (SO2). SO2 can irritate the eyes and respiratory system                                                                                                    |
| Solubility               | - Soluble in water and oil                                                                                                    |
|                          | - Solubility of ~4g/L in water @ 20°C                                                                                                    |
|                          | - Solubility is inversely proportional to fluid temperature                                                                                                    |
| Common Locations for H2S | <ul> <li>Piping systems, pipelines, wellheads or wellbores, vessels,<br/>production facilities, tanks, pits and low spots, confined or<br/>enclosure spaces, shacks or buildings, bermed or diked area, sour<br/>spills.</li> </ul> |

# Table B4 – Health Effects of Hydrogen Sulfide (H<sub>2</sub>S) at Varying Concentrations

| H2S<br>Concentration | Possible Health Effects                                          |
|----------------------|------------------------------------------------------------------|
| <1nnm                | - No known health effects                                        |
| тррп                 | - Can be smelled                                                 |
| 100m 1000m           | - No known health effects                                        |
| 10ppin – 10ppin      | - Up to 10ppm the exposure limit is 8 hours*                     |
| 10000 1E000          | - Up to 15ppm the exposure limit is 15 minutes between 60 minute |
| Tobhiu – Tobhiu      | breaks*                                                          |
|                      | - Eye and respiratory tract irritation and loss of smell         |
| 20ppm – 200ppm       | - Headache and nausea - loss of smell after 2 - 5 min            |
|                      | - Respiratory protection is required beyond this level           |
| 200ppm E00ppm        | - Above effects, but sooner and more severe                      |
| 200ppm – 500ppm      | - Loss of breathing and death in 30 min to 1 hour                |
| E00nnm 700nnm        | - Affects the central nervous system                             |
| 500ppm – 700ppm      | - Rapid unconsciousness, cessation of breathing, and death       |

|         | - | Immediate loss of consciousness                           |
|---------|---|-----------------------------------------------------------|
| >700ppm | - | Permanent brain damage and death in a few minutes even if |
|         |   | removed to fresh air at once                              |
|         |   |                                                           |

\*Check local legislations as these values may vary between locations

# Appendix C – Certifications

|                                                                                                    |                                                                                                    |                                                                                                    | A                                                                                                    |                                                                                                    |
|----------------------------------------------------------------------------------------------------|----------------------------------------------------------------------------------------------------|----------------------------------------------------------------------------------------------------|----------------------------------------------------------------------------------------------------|----------------------------------------------------------------------------------------------------|
| This authori<br>Covered set<br>Report. This<br>Report.                                                                                                    | zes the application o<br>ction when made in a<br>s authorization also a                                                                                                    | of the Certification Mark(s<br>accordance with the cond<br>applies to multiple listee (                                                                                                    | ) shown below to<br>itions set forth in<br>model(s) identified                                                                                                    | the models described in the Product(s)<br>the Certification Agreement and Listing<br>I on the correlation page of the Listing                                                                                                    |
| This docum<br>applied only                                                                                                    | ent is the property of<br>at the location of the                                                                                                    | Intertek Testing Services<br>Party Authorized To App                                                                                                    | and is not transfe<br>ly Mark.                                                                                                    | rable. The certification mark(s) may be                                                                                                    |
| Applicant:                                                                                                    | Envent Engineerin                                                                                                    | g Ltd                                                                                                    | Manufacturer:                                                                                                    | Envent Engineering Ltd                                                                                                    |
|                                                                                                    | 2721 Hopewell Pla                                                                                                    | ice NE                                                                                                    |                                                                                                    | 2721 Hopewell Place NE                                                                                                    |
| Address:                                                                                                    | Calgary, AB                                                                                                    |                                                                                                    | Address:                                                                                                    | Calgary, AB                                                                                                    |
| Country:                                                                                                    | Canada                                                                                                    |                                                                                                    | Country:                                                                                                    | Canada                                                                                                    |
| Party Author                                                                                                    | rized To Apply Mark                                                                                                    | Same as Manufacture                                                                                                    | er                                                                                                    |                                                                                                    |
| Report Issui                                                                                                    | ng Office:                                                                                                    | Intertek Testing Servi                                                                                                    | ces (ITS) Ltd, Edn                                                                                                    | nonton, Alberta                                                                                                    |
| Control Num                                                                                                    | ber: 1002158                                                                                                    | Authorized by:                                                                                                    | Aova                                                                                                    | my alonso                                                                                                    |
| control real                                                                                                    | 4002430                                                                                                    |                                                                                                    | for L. Ma                                                                                                    | tthew Snyder, Certification Manager                                                                                                    |
| This Authorization to 1<br>mited to the terms an<br>ty the use of this Auth                                                                                                    | This document supe<br>tark is for the exclusive cas of inte<br>d conditions of the agreement. Inte<br>oritation to Mark. Only the Clieft                                                                                                    | Interte<br>ersedes all previous Author<br>rex's Clerc and is provided pursuent to th<br>reak assumes no liability to any party, othe<br>subjected to permit copying or distribution                                                                                                    | PC<br>enzizations to Mark f<br>e Certification agreement beh<br>of them to the Chief in accords<br>on of this Authorization to Mar                                                                                                    | for the noted Report Number,<br>seen intertek and its Client, Intertex's responsibility and liability are<br>new with the sgreement, for any lose, appense or damage accelerate<br>and then only in the writery. Use of Intertex's contraction mak is                                                                                                    |
| This Authorization to f<br>initial to the serves an<br>ay the use of this Auth<br>extincted to the condi-<br>trat be approved in w<br>ignorment, they are n                                                                                                    | This document super<br>lark is for the exclusive use of inte<br>d conditions of the egreement. Inte<br>interaction is the with the Client<br>loos laid out in the egreement and<br>thing by interactive. Intel Factory Ass<br>of for the purposes of production of                                                                                                    | Interte<br>ersedes all previous Autho<br>news other and is previded pursuent to th<br>in this assume in tablity is any party, oth<br>is authorized to permit copying or distribut<br>in this Authorized on to Mark. Any further o<br>esements and Falory up Services are for<br>party control and do not releve the Clean<br>Intertek Testing<br>545 East Algonquin Road,                                                                                                    | EX<br>arizations to Mark f<br>a Certification agreement ben<br>in the to the Client in accords<br>on of this Authorization to Mark<br>as of the Interface name for the<br>her purpose of assuring appro-<br>of their obligations in this resp<br>Services NA Inc.<br>Arlington Heights, II                                                                                                    | for the noted Report Number,<br>seen intertex and its Client, Intertex's responsibility and liability are<br>not with the systemmer, for any loss, appress of demage accelerate<br>and there only in this writery. Used of Intertex's cultification mark is<br>sale or advertisement of the bested naterial, product or service mark<br>relate usage of the Certification mark in accordance with the<br>set.                                                                                                    |
| This Authorization to 1<br>initial to the arms as up to the Authorization of the Authorization of the Authorization of the approximation of the approximation o | This document super<br>lark is for the exclusive use of inte<br>d conditions of the egreement. Inte<br>d conditions of the egreement and<br>thing by intertek. Initial Factory Ass<br>of for the purposes of production of<br>Te                                                                                                    | Interte<br>ensedes all previous Author<br>nexts Client and is provided powers to the<br>international of the schedule of the<br>international of the schedule of the schedule<br>is network and follow up Services are for 1<br>unity control and do not relevant the Client<br>Intertek Testing<br>545 East Algonquin Road,<br>slephone 800-345-3851 or 8                                                                                                    | Prizations to Mark f<br>e Certification agreement bet<br>on of this Authorization to Mark<br>as of the Interface frame for the<br>her purpose of easuring appro-<br>of their obligations in this resp<br>Services NA Inc.<br>Arlington Heights, I<br>147-439-5667 Fax 31                                                                                                    | for the noted Report Number,<br>seen intertex and its Client, Intertex's responsibility and liability are<br>now with the sgreement, for any loss, appense or damage accelerate<br>and then only in the antiroy. Use of Intertex's calification mark is<br>sale or advantagement of the bested naterial, product or service must<br>prints usage of the Certification mark in accordance with the<br>set.                                                                                                    |
| This Authorization to<br>initiat to the terms any<br>the use of this Authorization<br>with take approved in with<br>a presented, they are a<br>presented, they are a                                                                                                    | This document super<br>work is for the exclusive use of inte<br>d conditions of the egreement, inte<br>formation to Mark. Only the Clark<br>tions leid out in the egreement and<br>titing by intertak. Initial Factory Are<br>of for the purposes of production of<br>Te<br>Electrical Equipme<br>61010-1:2012 Ed.3                                                                                                    | Interte<br>ersedes all previous Author<br>which Client and a provided pursuant to the<br>risk secures no facility to any party, other<br>a subscribed to permit caping or destroad<br>in the Authorization to Mark. Any further u-<br>sessments and Follow up Services are for<br>party control and do not releves the Client<br>Intertek Testing<br>545 East Algoonquin Road,<br>elephone 800-345-3851 or 84<br>ent for Measurement, Cont<br>3+R: 19Jul/2019]                                                                                                    | EX<br>Prizations to Mark f<br>e Certification agreement before<br>inthe to the Citefic In accords<br>on of this Arthotizetion to Mark<br>as of the instructive name for the<br>the purpose of essuring accord<br>of their obligations in this resp<br>Services NA Inc.<br>Arlington Heights, II<br>47-439-5667 Fax 31<br>trol, and Laborator                                                                          | for the noted Report Number,<br>were intractic and its Client: Interfacts responsibility and liability are<br>need to the operation of the second of the second of the second of the<br>kind there only in the entropy. Use of Interfacts A cardination mark is<br>able or endwinterment of the tested material, product or service must<br>plate usage of the Certification mark in accordance with the<br>sec.<br>L 600005<br>12-2283-1672<br>y Use; Part 1: General Requirements [UL                                                                                                    |
| This Authorization to<br>initial to the terms of<br>the use of this Auth<br>entricle to the cook<br>of the approved in w<br>greenert, they are n<br>greenert, they are n<br>Standard(s):                                                                                                    | This document supe<br>lark is for the and usive use of inte<br>d conditions of the agreement. Inte<br>boos lade out in the agreement and<br>thing by interface, Intel Factory Ase<br>of for the purposes of production of<br>Te<br>Electrical Equipment<br>61010-1:2012 Ed.3<br>Safety Requirement<br>General Requirement                                                                                                    | Interte<br>ersedes all previous Author<br>notes essence on lability to any party, offer<br>a subscitzed to permit caping or detibud<br>in the Authorizan to Mark. Any further u-<br>essence of the Author of the Author<br>Intertek Testing<br>545 East Algonquin Road,<br>elephone 800-345-3851 or 84<br>ent for Measurement, Cont<br>3+R: 18Jul/2019]<br>Ints for Electrical Equipment<br>ents [CSA C22.2#61010-1                                                                                                    | EX<br>Prizations to Mark f<br>a Certification agreement before<br>inthe to the Circle In accords<br>on of this Authorization to Mark<br>and othe Instructures to the<br>hep purpose of assuring expro-<br>of their obligations in this may<br>Services NA Inc.<br>Arlington Heights, II<br>47-439-5667 Fax 31<br>prol, and Laborator<br>at for Measurement<br>I-12:2012 Ed.3+U                                        | for the noted Report Number.<br>were intertex and its Clear, Intertex's meconskilly and lability are<br>in which a generation of the intertex's Cariffordian mark is<br>and then only in its entropy. Use of Intertex's Cariffordian mark is<br>and then only in its entropy. Use of Intertex's Cariffordian mark is<br>and then only in its entropy. Use of Intertex's Cariffordian mark is<br>read or advertisement of the intertex in accordance with the<br>set.<br>L 60005<br>[2-283-1672<br>y Use; Part 1: General Requirements [UL<br>ht, Control, and Laboratory Use Part 1:<br>1;U2:A1]                        |
| This Authorization to<br>initial to the terms on<br>y the use of the Auth<br>websited to the condu-<br>ratio be expressed in we<br>agreement, they are o                                                                                                    | This document supe<br>was is for the exclusive use of inte<br>d conditions of the expresent. Insi<br>focus and out in the expresent the focus<br>toos and out in the expresent expresent<br>ting by instance, Insia Factory was<br>of for the purposes of production of<br>Te<br>Electrical Equipment<br>61010-1:2012 Ed.3<br>Safety Requirement<br>General Requirement<br>General Requirement<br>Explosion-Proof ar<br>[UL 1203:2013 Ed.]                         | Interte<br>ersedes all previous Author<br>next Clier and a protect of pursuent to the<br>authorized to permit copying of databack<br>in the Authorized to hermit copying of databack<br>in the Authorized to hermit copying of databack<br>in the Authorized to hermit copying of databack<br>intertex Testing<br>545 East Aligonquin Road,<br>elephone 800-345-3851 or 84<br>ent for Measurement, Cont<br>34R: 19Jul/2019]<br>Ints for Electrical Equipment<br>ents [CSA C22.2#61010-1<br>and Dust-Ignition-Proof Elect<br>54R: 30Jan2020]                                                             | EX<br>arizations to Mark f<br>e Certificator agreement before<br>inten to the Circle In accords<br>on of this Authorization to Mark<br>and the instruction to Mark<br>and the instruction of their appro-<br>of their adaptations in this map<br>Services NA Inc.<br>Arlington Heights, II<br>47–439-5687 Fax 31<br>trol, and Laborator<br>at for Measurement<br>I-12:2012 Ed.3+U<br>ctrical Equipment f              | for the noted Report Number,<br>seen intracts and its Clinic Institute's responsibility and lability are<br>readed in the agreement, for any lose, expense or demage occessioned<br>and then only in fix and refs. Use of Institute's Cartification mark is<br>note or advertisement of the bested institute, Cartification mark in<br>relation and writement of the bested institute, Cartification<br>and the only in fix and refs.<br>L 60005<br>12-283-1672<br>y Use; Part 1: General Requirements [UL<br>at, Control, and Laboratory Use Part 1:<br>1;U2;A1]<br>or use in Hazardous (Classified) Locations         |
| This Authorization to<br>initial to this terms an<br>by the use of this Auth<br>websited to the cook<br>in the expressed in wi<br>greement, they are n<br>greement, they are n<br>Standard(s):                                                                                                    | This document supe<br>which is for the exclusive use of inte<br>d conditions of the expresence i. Inte<br>boos led out in the expresence and<br>thing by instance. Intel Factory Ass<br>of for the purposes of production of<br>Electrical Equipment<br>61010-1:2012 Ed.3<br>Safety Requirement<br>General Requirement<br>General Requirement<br>Explosion-Proof ar<br>[UL 1203:2013 Ed.]                                                                          | Interte<br>ersedes all previous Author<br>into seume in lability to any party, other<br>into seume in lability to any party, other<br>into a seume in lability to any party, other<br>into the Authorization to Mink. Any further u-<br>seuments and Follow up Benvioes are for<br>party control and do not releves the Clear<br>Intertek Testing<br>545 East Algonquin Road,<br>elephone 800-345-3851 or 84<br>ent for Measurement, Cont<br>3+R:19Jul2D19]<br>Ints for Electrical Equipment<br>ents [CSA C22.2#61010-1<br>ind Dust-Ignition-Proof Elect<br>.5+R:30Jan2020]<br>autipment [CSA C22.2#30: | EX<br>arizations to Mark f<br>a Certification agreement before<br>in the to the Circle In accords<br>on of this Authorization to Mark<br>as of the infanction to Mark<br>as of the infanction on the Mark<br>as of the infanction of the mark<br>Services NA Inc.<br>Arlington Heights, I<br>47-439-5667 Fax 31<br>trol, and Laborator<br>at for Measurement<br>I-12:2012 Ed.3+U<br>strical Equipment f<br>2020 Ed.4] | for the noted Report Number.<br>were intertext and its Clear, Intertexts responsibility and lability are<br>not with the agreement, for any lose, expenses of demage occasioned<br>k and then only in its entropy. Use of Intertext's Certification mark is<br>and or advertisement of the intertext in accordance with the<br>set.<br>L 60005<br>[2-283-1672<br>y Use; Part 1: General Requirements [UL<br>ht, Control, and Laboratory Use Part 1:<br>1:U2:A1]<br>or use in Hazardous (Classified) Locations                                                                                                    |
| his Authorization to<br>initial to the terms an<br>y the use of his Auth<br>entritied to the condu-<br>nation of the approved in wi<br>greenent, they are n<br>greenent, they are n<br>Standard(s):                                                                                                    | This document supe<br>was is for the exclusive use of inte<br>d conditions of the expresent. Insi<br>focus lied out in the expresent the Clark<br>toos lied out in the expresent expresent<br>ting by instance. Inside the clark<br>ting by instance of production of<br>the purposes of production of<br>Electrical Equipment<br>61010-1:2012 Ed.3<br>Safety Requirement<br>General Requirement<br>Explosion-Proof ar<br>[UL 1203:2013 Ed.<br>Explosion-proof Eco | Interte<br>ersedes all previous Author<br>into: Client and is provided powers to the<br>into autocologito particle copying or detribuid<br>in the Autocologito in black. Any further or<br>intertex and follow up Services are follow<br>intertex Testing<br>545 East Algonquin Road,<br>elephone 800-345-3851 or 8/<br>ent for Measurement, Cont<br>3+R:19Jul2019]<br>Ints for Electrical Equipment<br>ents [CSA C22.2#61010-1<br>ind Dust-Ignition-Proof Elect<br>.5+R:30Jan2020]<br>quipment [CSA C22.2#30:                                                                                          | EX<br>Prizations to Mark f<br>e Certification agreement before<br>inthe to the Client In accords<br>and this Authorization to Mark<br>and the instantion of the second<br>of their obligations in this neep<br>Services NA Inc.<br>Arlington Heights, I<br>47-439-5667 Fax 31<br>trol, and Laborator<br>Int for Measurement<br>1-12:2012 Ed.3+U<br>chrical Equipment f<br>2020 Ed.4]                                  | for the noted Report Number.<br>were intrate and is Client: Interface reported by and liability are<br>need to the generative use of Interface Control of Control<br>and or adverturement of an use of present of an and product or service must<br>plate use of the CettReation mark in accordance with the<br>sec.<br>L 60005<br>[2-283-1672<br>y Use; Part 1: General Requirements [UL<br>at, Control, and Laboratory Use Part 1:<br>1;U2;A1]<br>or use in Hazardous (Classified) Locations                                                                                                    |
| This Authorization to<br>initial to the terms of<br>by the use of this Auth<br>weinfield to the condu-<br>rate of the approved in w<br>greement, they are of<br>Standard(s):                                                                                                    | This document supe<br>which is for the exclusive use of inits<br>d conditions of the expresent. Inits<br>focus and out in the expresent card<br>find by treated. Initial Factory was<br>of for the purposes of production of<br>Electrical Equipment<br>61010-1:2012 Ed.3<br>Safety Requirement<br>General Requirement<br>Explosion-Proof ar<br>(UL 1203:2013 Ed.)<br>Explosion-proof Ec.                                                                          | Interte<br>ersedes all previous Author<br>next Client and a protoid pursuent to the<br>authorized to permit copying of databadi<br>in this Authorized to hermit copying of databadi<br>in this Authorized to permit copying of databadi<br>in this Authorized to permit copying of databadi<br>substrated to permit copying of databadi<br>545 East Algonquin Road,<br>elephone 800-345-3851 or 84<br>ent for Measurement, Cont<br>34R: 19Jul2019]<br>Ints for Electrical Equipment<br>ents [CSA C22.2#61010-1<br>nd Dust-Ignition-Proof Elect<br>5+R:30Jan2020]<br>quipment [CSA C22.2#30:             | EX<br>Prizations to Mark f<br>or inthe the Clerif In accords<br>on of the Authorization agreement between<br>and the instructive number for the<br>hep propose of essuring appro-<br>of their obligations in this resp<br>Services NA Inc.<br>Arlington Heights, I<br>47-439-5667 Fax 31<br>trol, and Laborator<br>Int for Measurement<br>I-12:2012 Ed.3+U<br>otrical Equipment f<br>2020 Ed.4]                       | for the noted Report Number.<br>were intential and its Client, Intential's responsibility and lability are<br>for with the agreement, for any lose, expenses of demage occalenced<br>k and then only in its entropy. Use of intential's Certification mark in<br>accordances with the<br>sets or advertisement of the bested marketial, product or service must<br>prists usage of the Certification mark in accordances with the<br>set.<br>L 60005<br>[2-283-1672]<br>by Use; Part 1: General Requirements [UL<br>at, Control, and Laboratory Use Part 1:<br>1; U2; A1]<br>or use in Hazardous (Classified) Locations |

| fotal Quelity, Assared. | -K                                                                                                    | AUTHORIZATION TO                                                                                                    | MAR |
|-------------------------|----------------------------------------------------------------------------------------------------|----------------------------------------------------------------------------------------------------|-----|
| Product:                | M series gas monitors:<br>For use in: Class I, Division 1,<br>T Code: T3<br>Tamb: 0°C to 50°C<br>Maximum input pressure for M<br>Maximum input pressure for M<br>Maximum input pressure for M | Groups B,C, & D, indoor use<br>160-XP, M70-XP and M90-XP: 15 psig, relieved at 25 psig<br>cc/min at 15 psig<br>190PPM-XP: 12 psig to 15psig.<br>180-XP: 12 psig to 15psig. |     |
| Models:                 | M60-XP, M70-XP, M90-XP, M                                                                                                    | 90PPM-XP, M80-XP                                                                                                    |     |
|                         |                                                                                                    |                                                                                                    |     |
|                         |                                                                                                    |                                                                                                    |     |

## **Appendix D – Sealing Compound Information**

![](_page_49_Picture_1.jpeg)

#### **KILLARK FITTINGS**

EY SERIES

![](_page_50_Picture_1.jpeg)

EY-75M

![](_page_50_Picture_3.jpeg)

25% FILL VERTICAL SEALING FITTINGS

EY-75TM

### FEATURES-SPECIFICATIONS

#### Applications

To seal conduits in vertical runs. To minimize the passage of gases and vapors and prevent the passage of flames from one portion of the electrical system to another through the conduit.

#### Features

- Large opening for easy packing of fiber dam and pouring of compound
- Integral bushings in conduit hubs to protect conductor insulation from damage
- Npt tapped hubs to ensure ground continuity
- Design provides minimum turning radius
- 25% conductor fill
- EY-T style supplied with removeable close nipples

#### Material/Finish

Copper-free Aluminum (less than 4/10 of 1%)

**KILLARK**°

Electrostatically applied powder coating

#### Duraloy Iron

 Tri-Coat Finish of electrozinc, chromate sealant, and electrostatically applied powder coating

| EY VERTICAL SEALING FITTINGS |                  |               |              |               |                      |              |  |  |
|------------------------------|------------------|---------------|--------------|---------------|----------------------|--------------|--|--|
| and the second second        | CATALOG NUMBER   | DIMEN         | ISIONS       | TURNING       | SEALING              |              |  |  |
| HUB SIZE KILLARK ALUMINUN    | KILLARK ALUMINUM | A             | В            | RADIUS*       | COMPOUND<br>REQUIRED | PER HUB (PF) |  |  |
| 1/2"                         | EY-50            | 3-5/16" (84)  | 1-1/8" (29)  | 1-11/16" (37) | 3/4 oz.              | 1/32 oz.     |  |  |
| 3/4"                         | EY-75            | 3-11/16" (94) | 1-5/16" (33) | 2" (51)       | 1-3/4 oz.            | 1/16 oz.     |  |  |
| 1"                           | EY-100           | 4-3/8" (111)  | 1-5/8" (41)  | 2-7/16" (62)  | 3-3/4 oz.            | 1/8 oz.      |  |  |

**EY Series** 

Class III

c tified

Class I, Div. 1 & 2, Groups B, C, D Class I, Zone 1, Groups IIB, IIA Class II, Div. 1 & 2, Groups E, F, G

\*Turning radius with plug removed.

| SORCON SERVICE | IUB SIZE KILLARK ALUMINUM | DIMEN         | SIONS        | TURNING       | SEALING              | -            |
|----------------|---------------------------|---------------|--------------|---------------|----------------------|--------------|
| HUB SIZE       |                           | A             | В            | RADIUS*       | COMPOUND<br>REQUIRED | PER HUB (PF) |
| 1/2"           | EY-50-T                   | 4-3/16" (106) | 1-1/8" (29)  | 1-11/16" (37) | 3/4 oz.              | 1/32 oz.     |
| 3/4"           | EY-75-T                   | 4-9/16" (116) | 1-5/16" (33) | 2" (51)       | 1-3/4 oz.            | 1/16 oz.     |
| 1"             | EY-100-T                  | 5-1/2" (140)  | 1-5/8" (41)  | 2-7/16" (62)  | 3-3/4 oz.            | 1/8 oz.      |

| EY VERTICAL SEALING FITTINGS           |                |                          |              |                    |                                 |             |  |  |  |
|----------------------------------------|----------------|--------------------------|--------------|--------------------|---------------------------------|-------------|--|--|--|
| UB SIZE CATALOG NUMBER<br>KILLARK IRON | CATALOG NUMBER | ATALOG NUMBER DIMENSIONS |              | TURNING<br>Radius* | SEALING<br>Compound<br>Required | PER HUB (PF |  |  |  |
|                                        | A              | В                        |              |                    |                                 |             |  |  |  |
| 1/2"                                   | EY-50 M        | 3-5/16" (84)             | 1-1/8" (29)  | 1-11/16" (37)      | 3/4 oz.                         | 1/32 oz.    |  |  |  |
| 3/4"                                   | EY-75M         | 3-11/16" (94)            | 1-5/16" (33) | 2" (51)            | 1-3/4 oz.                       | 1/16 oz.    |  |  |  |
| 1"                                     | EY-100M        | 4-3/8" (111)             | 1-5/8" (41)  | 2-7/16" (62)       | 3-3/4 oz.                       | 1/8 oz.     |  |  |  |

\*Turning radius with plug removed.

| EY VERTICAL SEALING FITTINGS WITH NIPPLE |                |               |              |               |                      |              |  |
|------------------------------------------|----------------|---------------|--------------|---------------|----------------------|--------------|--|
| HUB SIZE                                 | CATALOG NUMBER | DIMENSIONS    |              | TURNING       | SEALING              |              |  |
|                                          | KILLARK IRON   | A             | B            | RADIUS*       | COMPOUND<br>REQUIRED | PER HUB (PF) |  |
| 1/2"                                     | EY-50TM        | 4-3/16" (106) | 1-1/8" (29)  | 1-11/16" (37) | 3/4 oz.              | 1/32 oz.     |  |
| 3/4"                                     | EY-75TM        | 4-9/16" (116) | 1-5/16" (33) | 2" (51)       | 1-3/4 oz.            | 1/16 oz.     |  |
| 1"                                       | EY-100TM       | 5-1/2" (140)  | 1-5/8" (41)  | 2-7/16" (62)  | 3-3/4 oz.            | 1/8 oz.      |  |

\*Turning radius with plug removed.

![](_page_50_Figure_27.jpeg)

![](_page_51_Picture_0.jpeg)

![](_page_51_Picture_1.jpeg)

![](_page_51_Picture_2.jpeg)

Packing Fiber

![](_page_51_Picture_3.jpeg)

**SC/PF SERIES** 

SC11W

Sealing Compound

#### FEATURES-SPECIFICATIONS Series SC/PF

#### **Sealing Materials**

SC Series Sealing compound is a cement used extensively for sealing conduit to prevent the spread of explosive gases. It is non-shrinking and a secure seal is formed. SC Series resists acids, water, oil, etc. It is UL Listed for use with Killark ENY, EY, and EYS Series. Also CSA certified for use with any CSA certified sealing fitting.

#### Packing Fiber

Killark's Packing Fiber is made from an environmentally safe, non-asbestos material. It is easy to use and forms a positive dam to hold compound (Killark SC Type) in ENY, EY, and EYS Series fittings.

#### Features of SC with Water

- Exact amount of compound and water are packaged together into a twocompartment plastic pouch.
- The precise amount of compound and water are available for mixing. No mixing or measure implements are required.
- Squeezing the inner water container forces the water into the compartment containing the sealing compound. Complete mixing takes place inside the plastic pouch.
- The mixed sealing compound can be poured directly into the sealing fitting. A tubular straw is provided for those difficult seals to reach.
- The package label indicates the size and quantity of sealing fittings each pouch will properly fill.

| OUNCES REQUIRED PER FITTING |            |          |          |               |  |
|-----------------------------|------------|----------|----------|---------------|--|
|                             |            |          |          |               |  |
| HUB SIZE                    | ENY®       | EYS®     | EY/EYD   | PAGKING FIBER |  |
| 1/2"                        | 1.5 oz.    | 3.0 oz.  | 1.0 oz.  | 1/16 oz.      |  |
| 3/4"                        | 2.0 oz.    | 3.0 oz.  | 2.0 oz.  | 1/8 oz.       |  |
| 1"                          | 3.0 oz.    | 8.0 oz.  | 4.5 oz.  | 1/4 oz.       |  |
| 1-1/4"                      | 6.5 oz.    | 8.5 oz.  | 7.5 oz.  | 1/2 oz.       |  |
| 1 1/2"                      | 8.5 oz.    | 17.5 oz. | 12.0 oz. | 1 oz.         |  |
| 2"                          | 15.0 oz.   | 27.0 oz. | 24.0 oz. | 2 oz.         |  |
| 2-1/2"                      | -          | 42.0 oz. | 44.0 oz. | 3 oz.         |  |
| 3"                          | —          | 47.0 oz. | 44.0 oz. | 4 oz.         |  |
| 3-1/2"                      |            | 56.0 oz. | 75.0 oz. | 6 oz.         |  |
| 4"                          | 12.<br>12. | 56.0 oz. | 75.0 oz. | 9 oz.         |  |

© ENVIEYS suitable for both horizontal or vertical applications.

| SEALING COMPOUND |              |  |  |  |  |
|------------------|--------------|--|--|--|--|
| CATALOG NUMBER   | SIZE PACKAGE |  |  |  |  |
| SC-4 0Z          | 4 oz.        |  |  |  |  |
| SC-8 0Z          | 8 oz.        |  |  |  |  |
| SC-1 LB          | 1 lb.        |  |  |  |  |
| SC-5LB           | 5 lbs.       |  |  |  |  |

| PACKING FIBER  |              |  |  |  |  |
|----------------|--------------|--|--|--|--|
| CATALOG NUMBER | SIZE PACKAGE |  |  |  |  |
| PF-2           | 2 oz.        |  |  |  |  |
| PF-4           | 4 oz.        |  |  |  |  |
| PF-16          | 1 lb.        |  |  |  |  |

| SEALING COMPOUND  |            |                                |     |        |              |                |
|-------------------|------------|--------------------------------|-----|--------|--------------|----------------|
| CATALOG<br>NUMBER | 11110 0175 | WILL FILL THE FOLLOWING SEALS: |     |        | CU. IN. FILL | NO. OF POUCHES |
|                   | HUD SIZE   | ENY                            | EYS | EY/EYD | PER POUCH    | PER CARTON     |
|                   | 1/2"       | 3                              | 1   | 5      | 5            | 5              |
| SC5₩©             | 3/4"       | 2                              | 1   | 2      |              |                |
|                   | 1.0        | 1                              |     | 1      |              |                |
|                   | 1/2"       | 7                              | 3   | 11     | 11           | 5              |
| SC11W©            | 3/4"       | 5                              | 3   | 5      |              |                |
|                   | 1"         | 3                              | 1   | 2      |              |                |

Appropriate amount of Packing Fiber is included in carton. Additional Packing Fiber maybe purchased separately.

![](_page_51_Picture_23.jpeg)

WWW.HUBBELL-KILLARK.COM

HUBBELL Harsh & Hazardoux

# **Contact US**

In the event that a situation arises that is not covered by this manual, we encourage you to contact us so that we can help you resolve any issues you may have. Please have this manual readily available when calling for assistance.

For further information on our products or to access our most recently updated manuals and product catalogues, please visit our website at www.envent-eng.com.

### Canada (Main)

USA

Toll Free: 1 (877) 936 – 8368 Tel: (403) 253-4012 Fax: (403) 253 -4016 Email: info@envent-eng.com

Tel: 1 (713) 567 – 4421

China

Tel: 86 (138) 0119 - 1148

![](_page_52_Picture_9.jpeg)